# SAMSUNG

SM-R720 SM-R732

# Benutzerhandbuch

German. 10/2015. Rev.1.1

www.samsung.com

# Inhalt

### **Grundlegende Information**

- 4 Zuerst lesen
- 6 Lieferumfang
- 7 Geräteaufbau
- 10 Akku
- 13 Gear anlegen
- 14 Armband austauschen
- 18 Gear ein- und ausschalten
- 18 Gear mit einem Mobilgerät verbinden
- 20 Fernverbindung
- 21 Bildschirm ein- und ausschalten
- 21 Lünette verwenden
- 23 Touchscreen
- 25 Auf dem Bildschirm navigieren
- 26 Startbildschirm
- 31 Statusseite
- 33 Anwendungsbildschirm
- 34 Bildschirmsperre einrichten
- 35 Text eingeben
- 38 Screenshot
- 38 Gear aktualisieren

### Anwendungen

39 Nachrichten

- 40 Telefon
- 42 S Health

- 52 Running
- 53 Kalender
- 54 S Voice
- 55 Wetter
- 56 Alarm
- 56 Timer
- 57 Stoppuhr
- 57 Bloomberg
- 58 CNN
- 58 MP3-Player
- 60 Galerie
- 62 Kontakt
- 62 E-Mail
- 63 Find My Phone
- 63 Karten
- 63 Sprachmemo

#### Einstellungen

- 65 Einführung
- 65 Anzeige
- 65 Vibration
- 66 Gerät
- 66 Anrufe
- 67 Verbindungen
- 69 Sperrbildschirm
- 70 Eingabe
- 71 Energiesparmodus
- 71 Gear-Info

Inhalt

### Samsung Gear

- 72 Einführung
- 73 Uhrdesigns
- 73 Benachrichtigungen
- 74 Verwalten von Apps
- 74 Medien senden
- 75 App-Einstellungen
- 75 Samsung Gear Apps
- 75 Einstellungen
- 78 Gear finden

### Anhang

- 79 Rat und Hilfe bei Problemen
- 83 Akku entfernen

# **Grundlegende Information**

# Zuerst lesen

Lesen Sie dieses Handbuch vor der Verwendung des Geräts durch, um eine sichere und sachgemäße Verwendung zu gewährleisten.

- · Beschreibungen basieren auf den Standardeinstellungen des Geräts.
- Einige Inhalte weichen je nach Region, Dienstanbieter, Gerätespezifikationen und Gerätesoftware möglicherweise von Ihrem Gerät ab.
- Hochwertige Inhalte, bei denen f
  ür die Verarbeitung hohe CPU- und RAM-Leistungen erforderlich sind, wirken sich auf die Gesamtleistung des Ger
  äts aus. Anwendungen, die mit diesen Inhalten zusammenh
  ängen, funktionieren abh
  ängig von den technischen Daten des Ger
  äts und der Umgebung, in der es genutzt wird, m
  öglicherweise nicht ordnungsgem
  äß.
- Samsung übernimmt keinerlei Haftung bei Leistungsproblemen, die von Anwendungen von Drittanbietern verursacht werden.
- Samsung ist nicht f
  ür Leistungseinbußen oder Inkompatibilit
  äten haftbar, die durch ver
  änderte Registrierungseinstellungen oder modifizierte Betriebssystemsoftware verursacht wurden. Bitte beachten Sie, dass inoffizielle Anpassungen des Betriebssystems dazu f
  ühren k
  önnen, dass die Gear oder manche Anwendungen nicht mehr ordnungsgem
  äß funktionieren.
- Software, Tonquellen, Hintergrundbilder, Bilder sowie andere Medien auf dieser Gear unterliegen einer Lizenzvereinbarung für die eingeschränkte Nutzung. Das Extrahieren und Verwenden dieser Materialien für gewerbliche oder andere Zwecke stellt eine Verletzung von Urheberrechtsgesetzen dar. Der Benutzer trägt die volle Verantwortung bei illegaler Verwendung von Medien.
- Standardanwendungen, die bereits auf der Gear installiert sind, unterliegen Aktualisierungen und es kann vorkommen, dass sie ohne vorherige Ankündigung nicht mehr unterstützt werden. Sollten Sie Fragen zu einer auf der Gear vorinstallierten Anwendung haben, wenden Sie sich an ein Samsung-Servicezentrum. Wenden Sie sich bei Anwendungen, die Sie selbst installiert haben, an den jeweiligen Anbieter.
- Das Verändern des Betriebssystems der Gear oder das Installieren von Software von inoffiziellen Quellen kann zu Fehlfunktionen an der Gear oder zu Beschädigung oder Verlust von Daten führen. Diese Handlungen stellen Verstöße gegen Ihre Lizenzvereinbarung mit Samsung dar und haben das Erlöschen der Garantie zur Folge.
- Die Bilder in diesem Benutzerhandbuch basieren auf dem Modell SM-R720.
- Einige Funktionen können je nach Hersteller und Modell des Mobilgeräts, das mit der Gear verbunden wird, möglicherweise nicht wie in diesem Benutzerhandbuch beschrieben verwendet werden.

#### Wasserdichtigkeit und Staubschutz nach IP68

Das Gerät wird möglicherweise beschädigt, falls Wasser oder Staub hinein gelangt. Beachten Sie diese Tipps, damit Schäden am Gerät verhindert werden und die Wasser- und Staubbeständigkeit des Geräts gewährleistet bleibt. Andere Flüssigkeiten werden von diesen Regelungen nicht umfasst.

- Sollte das Gerät in Kontakt mit Wasser kommen, darf es nicht mehr als 1,5 m unter Wasser und/oder länger als 30 Minuten im Wasser bleiben.
- Das Gerät darf nicht längere Zeit unter Wasser getaucht werden.
- Setzen Sie das Gerät keinem Wasser aus, das sich stark bewegt, also keinem aus dem Wasserhahn laufenden Wasser, keinen Wellen und keinen Wasserfällen.
- Wenn das Gerät mit Süßwasser in Kontakt kommt, trocknen Sie es sorgfältig mit einem sauberen, weichen Tuch ab. Wird das Gerät anderen Flüssigkeiten als Süßwasser ausgesetzt, spülen Sie es sofort mit Süßwasser ab und trocknen Sie es sorgfältig mit einem sauberen, weichen Tuch ab. Wird das Gerät nicht mit Süßwasser abgespült und wie angegeben getrocknet, kann es zu Einbußen der Bedienbarkeit oder der Optik kommen.
- Falls das Gerät hinunterfällt oder einen Schlag abbekommt, werden die Wasser und Staub abweisenden Komponenten des Geräts möglicherweise beschädigt.
- Wird das Gerät im Wasser oder in einer anderen Flüssigkeit verwendet, funktionieren möglicherweise der Touchscreen und andere Funktionen nicht richtig.
- Tests mit diesem Gerät in einer kontrollierten Umgebung haben ergeben, dass es in bestimmten Situationen gegen Wasser und Staub beständig ist und dadurch die Anforderungen für die IP68-Klassifizierung (siehe internationale Norm IEC 60529) erfüllt. Diese Klassifizierung bezieht sich auf den Schutz, den Gehäuse bieten [IP-Code]. Die Testbedingungen für die Prüfung waren wie folgt: 15 bis 35 °C, 86 bis 106 kPa, 1,5 m für eine Dauer von 30 Minuten. Trotz dieser Klassifizierung ist das Gerät nicht in allen Situationen wasserdicht.

#### Hinweissymbole

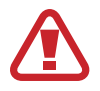

Warnung: Situationen, die zu Verletzungen führen könnten

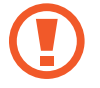

Vorsicht: Situationen, die zu Schäden an Ihrem oder anderen Geräten führen könnten

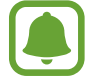

Hinweis: Hinweise, Verwendungstipps oder zusätzliche Informationen

# Lieferumfang

Vergewissern Sie sich, dass der Produktkarton die folgenden Artikel enthält:

- Gear
- Induktive Ladeschale
- Armband
- Kurzanleitung

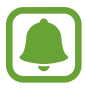

• Die mit der Gear und anderen verfügbaren Zubehörteilen bereitgestellten Artikel können je nach Region oder Dienstanbieter variieren.

- Die mitgelieferten Artikel sind nur für die Verwendung mit dieser Gear vorgesehen und sind möglicherweise nicht mit anderen Geräten kompatibel.
- Änderungen am Aussehen und an den technischen Daten sind ohne vorherige Ankündigung vorbehalten.
- Weitere Zubehörteile können Sie bei Ihrem örtlichen Samsung-Händler erwerben. Stellen Sie vor dem Kauf sicher, dass sie mit der Gear kompatibel sind.
- Bestimmtes Zubehör, z. B. Ladegeräte, weisen möglicherweise nicht dieselben Eigenschaften in Bezug auf Wasserfestigkeit und Staubschutz auf.
- Verwenden Sie nur von Samsung zugelassenes Zubehör. Wenn Sie nicht zugelassenes Zubehör verwenden, kann dies zu Leistungseinbußen und Fehlfunktionen führen, die nicht von der Garantie abgedeckt werden.
- Änderungen an der Verfügbarkeit aller Zubehörteile sind vorbehalten und hängen vollständig von den Herstellerfirmen ab. Weitere Informationen zu verfügbarem Zubehör finden Sie auf der Samsung-Webseite.

# Geräteaufbau

#### Gear

► SM-R720:

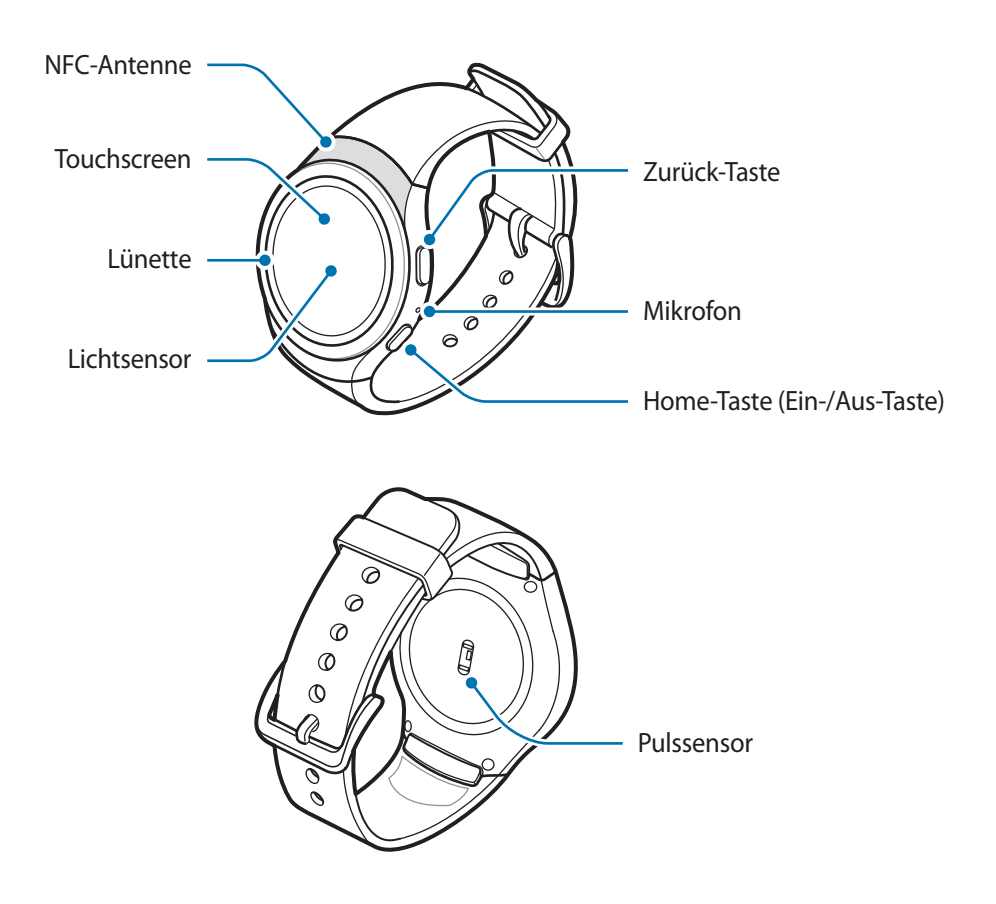

#### ► SM-R732:

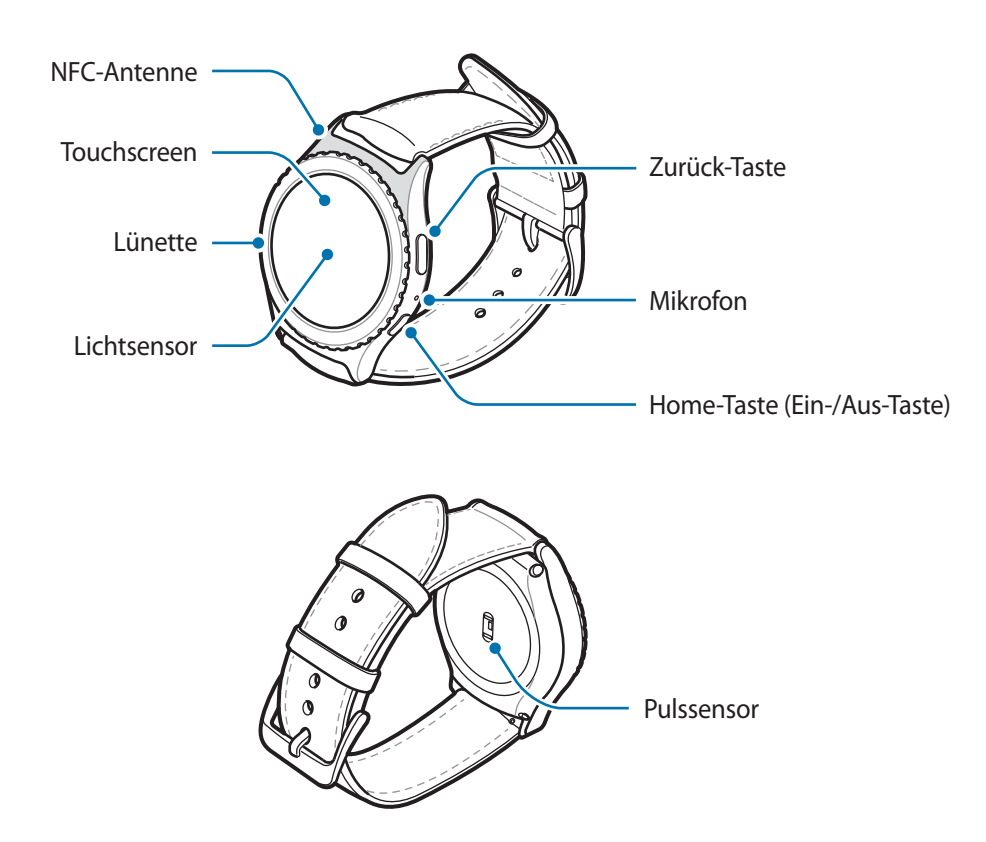

#### Tasten

| Tasten |              | Funktion                                                                                                    |
|--------|--------------|----------------------------------------------------------------------------------------------------|
| 0      | Home/Ein/Aus | Gedrückt halten, um die Gear ein- oder auszuschalten.                                                                |
|        |              | Drücken, um den Bildschirm einzuschalten.                                                                            |
|        |              | Länger als 7 Sekunden gedrückt halten, um die Gear neu zu starten.                                                   |
|        |              | <ul> <li>Drücken, um den Anwendungsbildschirm zu öffnen, wenn Sie sich<br/>im Ziffernblatt befinden.</li> </ul>      |
|        |              | <ul> <li>Drücken, um das Ziffernblatt zu öffnen, wenn Sie sich auf einem<br/>anderen Bildschirm befinden.</li> </ul> |
| 0      | Zurück       | Drücken, um zum vorherigen Bildschirm zurückzukehren.                                                                |

### Induktive Ladeschale

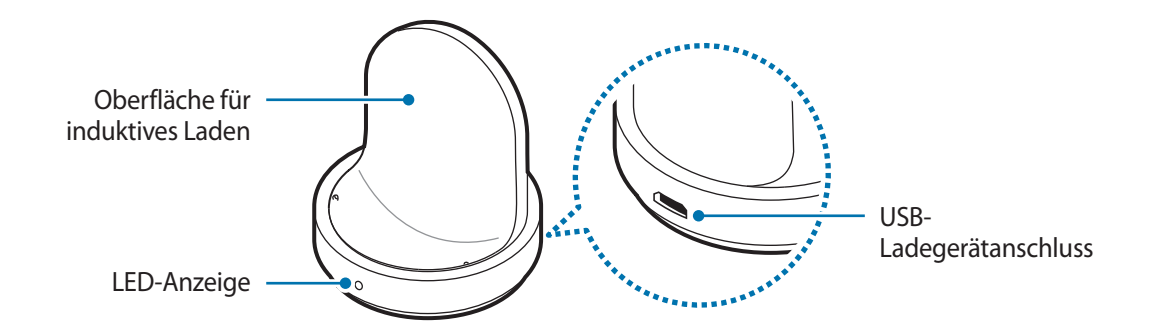

- Weder die Gear noch die induktive Ladeschale darf mit Wasser in Berührung kommen. Die Geräte sind nicht vollständig wasserdicht.
  - Halten Sie das Armband sauber. Kommt das Armband mit Verunreinigungen wie Staub oder Farbstoff in Kontakt, bleiben möglicherweise Flecken zurück, die nicht vollständig entfernt werden können.

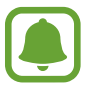

Vergewissern Sie sich, dass das Mikrofon der Gear nicht verdeckt ist, wenn Sie hineinsprechen.

# Akku

### Akku aufladen

Vor der erstmaligen Verwendung des Akkus oder wenn er länger nicht verwendet wurde, muss der Akku geladen werden.

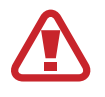

Verwenden Sie nur von Samsung zugelassene Ladegeräte, Akkus und Kabel. Nicht zugelassene Ladegeräte oder Kabel können zu einer Explosion des Akkus oder zu Schäden an der Gear führen.

1 Schließen Sie das USB-Kabel am USB-Netzteil an. Verbinden Sie danach das andere Ende des USB-Kabels mit der induktiven Ladeschale.

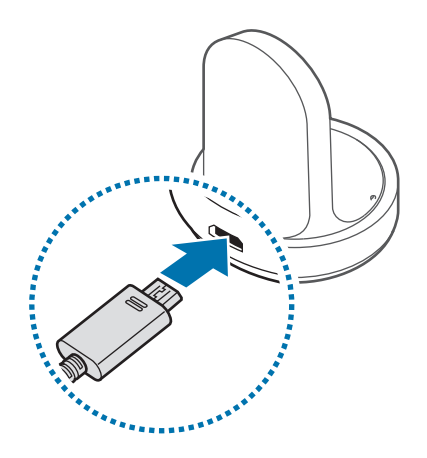

- Verwenden Sie die mitgelieferte induktive Ladeschale und das mitgelieferte Ladegerät. Mit einem Ladegerät eines Drittanbieters kann die Gear nicht richtig geladen werden.
  - Ein falsches Anschließen des Ladegeräts kann zu schweren Schäden am Gerät führen. Schäden durch unsachgemäße Verwendung werden nicht von der Garantie abgedeckt.

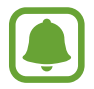

Vergewissern Sie sich, dass das USB-Kabel richtig mit der induktiven Ladeschale verbunden ist.

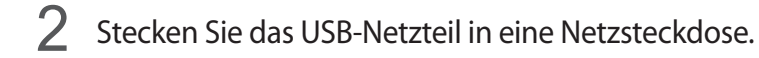

3 Legen Sie die Gear in die induktive Ladeschale.

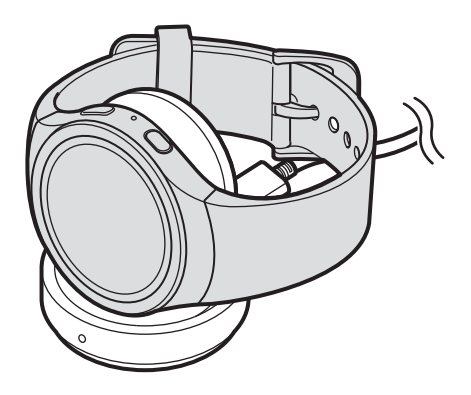

4 Entnehmen Sie die Gear aus der induktiven Ladeschale, wenn sie vollständig geladen ist. Ziehen Sie zuerst das Ladegerät von der induktiven Ladeschale ab und trennen Sie anschließend die Verbindung zwischen Ladegerät und Netzsteckdose.

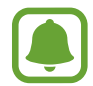

Stecken Sie das Ladegerät aus, wenn es nicht verwendet wird, um Energie zu sparen. Das Ladegerät verfügt über keinen Ein-/Aus-Schalter. Sie müssen also das Ladegerät vom Stromanschluss trennen, wenn es nicht verwendet wird, um zu verhindern, dass Energie verschwendet wird. Das Ladegerät sollte sich während des Aufladens in der Nähe des Stromanschlusses befinden und leicht zugänglich sein.

#### Ladestatus prüfen

Wenn Sie die Gear mit der induktiven Ladeschale verbinden, blinkt die LED-Anzeige der induktiven Ladeschale in bestimmten Farben, die den Ladezustand des Akkus anzeigen.

| Farbe                                                                   | Ladestatus                                          |
|-------------------------------------------------------------------------|-----------------------------------------------------|
| $\operatorname{Rot} \to \operatorname{Gr"un} \to \operatorname{Orange}$ | Standby-Modus                                       |
| Rot                                                                     | Wird geladen                                        |
| Grün                                                                    | Vollständig geladen                                 |
| Orange                                                                  | An ein Netzteil mit geringer Leistung angeschlossen |

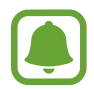

Bei einem Fehler an der induktiven Ladeschale blinkt die LED-Anzeige rot. Trennen Sie die Verbindung zwischen der Gear und der induktiven Ladeschale und stellen Sie sie dann erneut her. Falls der Fehler erneut auftritt, erhalten Sie in einem Samsung Servicezentrum weitere Unterstützung.

#### Akkuverbrauch reduzieren

Die Gear bietet Ihnen verschiedene Optionen zum Verlängern der Akkulaufzeit.

- Wenn Sie die Gear nicht verwenden, aktivieren Sie den Schlafmodus, indem Sie den Bildschirm mit der Handfläche bedecken.
- Aktivieren Sie den Energiesparmodus.
- Schließen Sie nicht verwendete Anwendungen.
- Deaktivieren Sie die Bluetooth-Funktion, wenn Sie sie nicht verwenden.
- Deaktivieren Sie die WLAN-Funktion, wenn Sie sie nicht verwenden.
- Verringern Sie die Bildschirmhelligkeit.
- Deaktivieren Sie die dauerhafte Anzeige der Uhr.
- Deaktivieren Sie die Aktivierung per Sprachbefehl in **S Voice**.
- Passen Sie die Benachrichtigungseinstellungen der Samsung Gear auf dem Mobilgerät an.

### Tipps und Vorsichtsmaßnahmen zum Laden des Akkus

- Wenn sich zwischen der Gear und der induktiven Ladeschale Fremdkörper befinden, wird die Gear möglicherweise nicht richtig geladen. Verhindern Sie, dass die Gear und die induktive Ladeschale mit Schweiß, Flüssigkeiten oder Staub in Berührung kommen.
- · Ist der Akkuladestand gering, wird das Akkusymbol leer angezeigt.
- Wenn der Akku vollständig entladen ist, kann die Gear nicht unmittelbar nach dem Anschluss an das Ladegerät eingeschaltet werden. Laden Sie den leeren Akku ein paar Minuten lang auf, bevor Sie die Gear wieder einschalten.
- Wenn Sie gleichzeitig mehrere Anwendungen ausführen, wird der Akku schnell leer. Führen Sie diese Anwendungen nur bei vollständig geladenem Akku aus, um einen Ladeverlust während einer Datenübertragung zu vermeiden.
- Wenn Sie das Gerät nicht über das Ladegerät, sondern beispielsweise über einen Computer laden, kann dies aufgrund einer eingeschränkten elektrischen Stromzufuhr zu einer geringeren Ladegeschwindigkeit führen.
- Wenn die Gear über ein Multi-Ladegerät zusammen mit anderen Geräten aufgeladen wird, kann der Ladevorgang länger dauern.

- Sie können die Gear verwenden, während sie aufgeladen wird, der Ladevorgang kann in diesem Fall jedoch länger dauern.
- Während die Gear geladen wird, können aufgrund einer instabilen Stromversorgung Funktionsstörungen des Touchscreens auftreten. Entnehmen Sie die Gear in diesem Fall aus der Ladeschale.
- Beim Aufladen kann sich die Gear erwärmen. Das ist üblich und hat keine Auswirkung auf die Lebensdauer oder Leistungsfähigkeit der Gear. Erwärmt sich der Akku stärker als üblich, entfernen Sie das Ladegerät.
- Falls die Gear nicht richtig geladen wird, bringen Sie sie in ein Samsung Kundendienstcenter.
- Verwenden Sie kein verformtes oder beschädigtes USB-Kabel.

# Gear anlegen

### Gear anziehen

Öffnen Sie den Verschluss und bringen Sie das Armband an Ihrem Handgelenk an. Passen Sie das Armband Ihrem Handgelenk an, stecken Sie den Stift in eines der Löcher und schließen Sie dann den Verschluss.

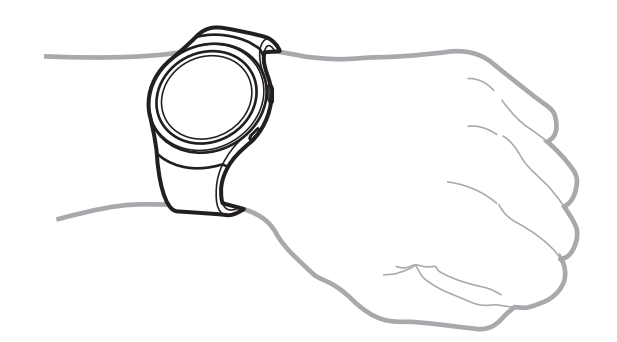

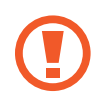

Verbiegen Sie das Armband nicht. Dies kann zu Schäden an der Gear führen.

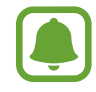

Damit Sie die Herzfrequenz mit der Gear genauer messen können, tragen Sie sie eng am Unterarm oberhalb des Knöchels. Details finden Sie unter Gear richtig tragen.

### Tipps und Vorsichtsmaßnahmen in Bezug auf das Armband

- Seien Sie beim Tragen der Gear vorsichtig. Wenn Sie empfindliche Haut haben oder die Gear zu eng einstellen, kann das unangenehm sein.
- Einige Benutzer empfinden es als unangenehm, die Gear längere Zeit zu tragen.
- Wenn das Armband über einen längeren Zeitraum hinweg mit Seife, Schweiß, Allergenen oder Schadstoffen in Berührung kommt, kann das zu Hautreizungen führen.
- Tragen Sie das Gerät nicht zu fest am Handgelenk. Halten Sie das Gerät sauber und trocken. Das Gerät entspricht zwar den internationalen Sicherheitsstandards, aber bei bestimmten Personen treten möglicherweise dennoch Hautreizungen auf, falls sie auf gewisse Substanzen allergisch reagieren.
- Beachten Sie Folgendes, um das Lederarmband zu schützen.
  - Verhindern Sie, dass das Lederarmband direktem Sonnenlicht, Wasser sowie heißen und feuchten Umgebungen ausgesetzt wird. Das Lederarmband kann sich dadurch verfärben oder verformen.
  - Das Leder ist durchlässig, sodass möglicherweise Öl und Kosmetika eindringen können.
     Verhindern Sie daher, dass das Lederarmband mit diesen Produkten in Kontakt kommt.

# Armband austauschen

Entfernen Sie das Armband von der Gear, um ihn durch einen neuen zu ersetzen.

#### ► SM-R720:

Drücken Sie den Knopf dort, wo das Armband am Gehäuse der Gear angebracht ist.

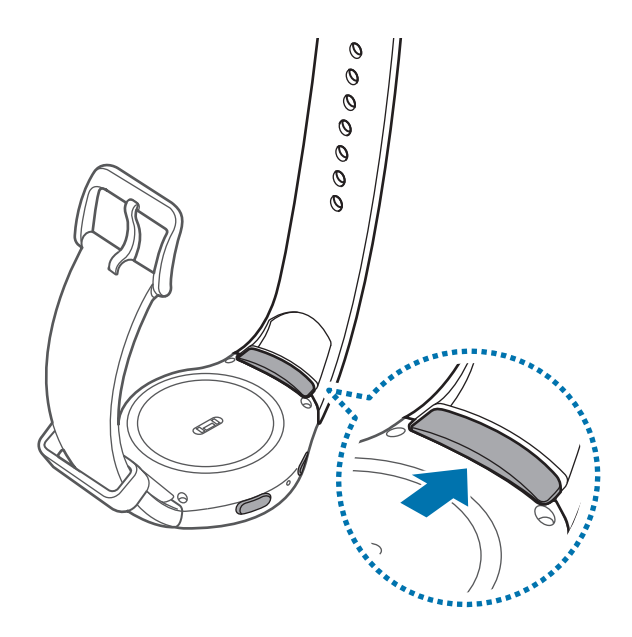

2 Halten Sie den Knopf gedrückt und ziehen Sie das Armband nach oben und entfernen Sie ihn.

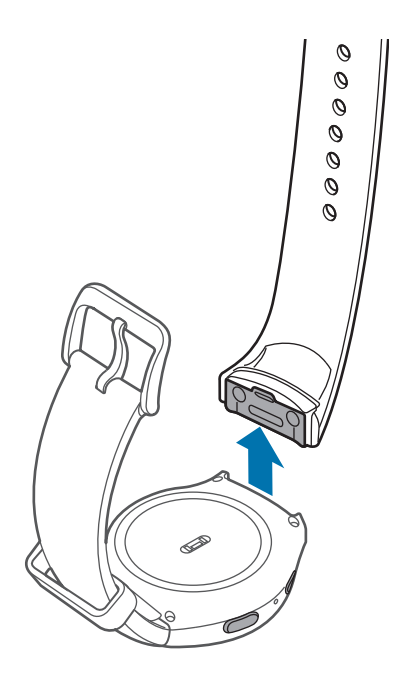

3 Schieben Sie die Halterung des neuen Armbands in die Kerben am Gehäuse der Gear.

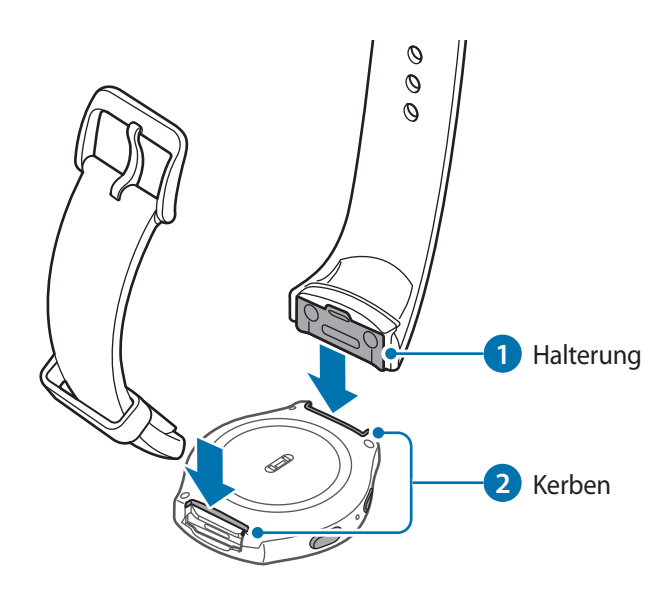

4 Schieben Sie das Armband in das Gehäuse der Gear, bis er mit einem Klicken einrastet.

Grundlegende Information

#### ► SM-R732:

Schieben Sie den Federstift des Armbands nach innen.

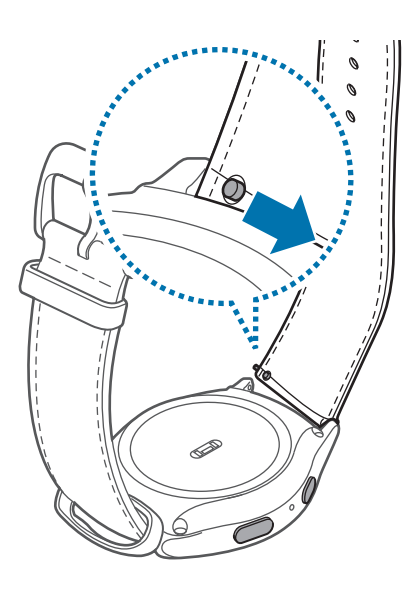

2 Ziehen Sie das Armband weg vom Gehäuse der Gear.

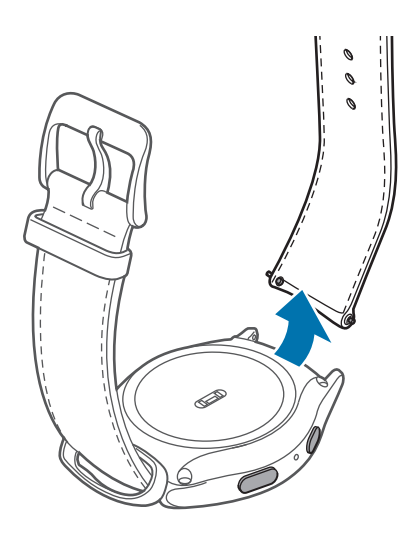

3 Schieben Sie das Ende des Federstifts in die Öse der Gear und den Federstift nach innen und bringen Sie das Armband an.

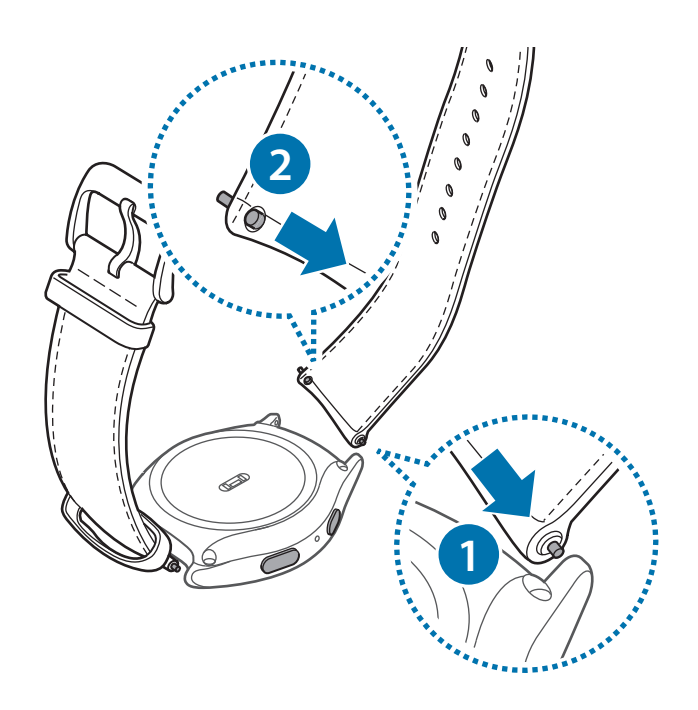

## Gear ein- und ausschalten

Halten Sie die Ein-/Aus-Taste einige Sekunden lang gedrückt, um die Gear einzuschalten. Beim erstmaligen Einschalten oder beim Zurücksetzen der Gear erscheint ein Pop-up-Fenster. Befolgen Sie die Anweisungen auf dem Bildschirm, um die Samsung Gear-Anwendung herunterzuladen und auf Ihrem Mobilgerät zu installieren. Details finden Sie unter Gear mit einem Mobilgerät verbinden.

Halten Sie zum Ausschalten der Gear die Ein-/Aus-Taste gedrückt und tippen Sie Ausschalten an.

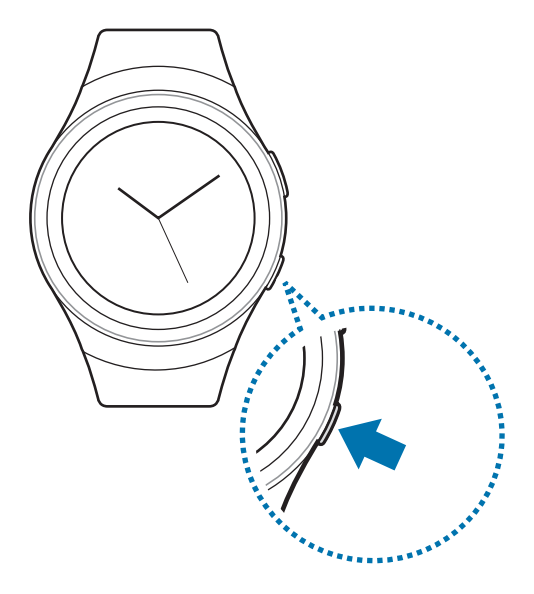

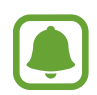

Befolgen Sie alle Warnungen und Anweisungen autorisierter Personen in Bereichen, in denen drahtlose Geräte verboten sind, z. B. in Flugzeugen und Krankenhäusern.

# Gear mit einem Mobilgerät verbinden

Sie sollten die Gear erst einmal mit Ihrem Mobilgerät verbinden, bevor Sie die Gear verwenden. Damit Sie die Gear mit einem Mobilgerät verbinden können, installieren Sie die Samsung Gear-Anwendung auf dem Mobilgerät. Die Samsung Gear-Anwendung ist auf Android-Geräten von Samsung unter **Galaxy Apps** und auf anderen Android-Geräten im **Play Store** erhältlich. Oder laden Sie sie unter **apps.samsung.com/gear** herunter.

#### Gear

Schalten Sie die Gear ein.

#### Mobilgerät

- 2 Tippen Sie auf dem Anwendungsbildschirm **Samsung Gear** an. Aktualisieren Sie gegebenenfalls die Anwendung "Samsung Gear" auf die neueste Version.
- **3** Tippen Sie **MIT DER GEAR VERBINDEN** an.
- 4 Bestätigen Sie im Fenster **Bluetooth-Kopplungsanforderung**, dass die auf der Gear und dem Mobilgerät angezeigten Passkeys übereinstimmen. Tippen Sie dann **OK** an.
- 5 Befolgen Sie die Anweisungen auf dem Bildschirm, um die Verbindung herzustellen.

Wenn die Geräte verbunden sind, wird auf dem Bildschirm der Gear ein Tutorial gestartet. Befolgen Sie die Anweisungen auf dem Bildschirm, um die grundlegende Steuerung der Gear kennenzulernen.

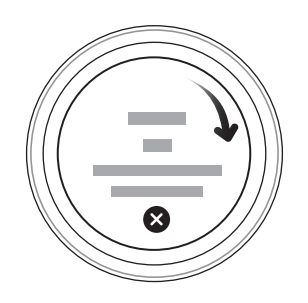

- Verbindungsmethoden und Screenshots variieren möglicherweise je nach Gerät und Softwareversion.
  - Die Samsung Gear App kann nur auf Mobilgeräten installiert werden, die eine Synchronisierung mit einer Gear unterstützen. Stellen Sie sicher, dass Ihr Mobilgerät mit einer Gear kompatibel ist.
  - Die unterstützten Mobilgeräte und Funktionen variieren möglicherweise je nach Region, Dienstanbieter und Gerätehersteller. Eine Liste der kompatiblen Geräte finden Sie unter www.samsung.com

#### Gear mit einem neuen Mobilgerät verbinden

Wenn Sie die Gear mit einem anderen Mobilgerät verbinden, werden Sie in einem Pop-up-Fenster aufgefordert, die Gear zurückzusetzen. Sichern Sie alle wichtigen Daten, die auf der Gear gespeichert sind.

Sichern Sie die Daten der Gear auf Ihrem Mobilgerät.

Öffnen Sie auf Ihrem Mobilgerät den Anwendungsbildschirm und tippen Sie Samsung Gear  $\rightarrow$  Einstellungen  $\rightarrow$  Sichern und Wiederherstellen  $\rightarrow$  Datensicherung an.

- 2 Trennen Sie die Verbindung zwischen der Gear und dem Mobilgerät. Weitere Informationen finden Sie unter Verbindung der Gear trennen.
- **3** Verbinden Sie die Gear mit einem anderen Mobilgerät.

Weitere Informationen finden Sie unter Gear mit einem Mobilgerät verbinden.

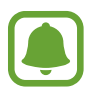

Wenn das Mobilgerät, mit dem Sie eine Verbindung herstellen möchten, bereits mit einer anderen Gear verbunden ist, kann die Gear keine Verbindung herstellen. Trennen Sie die Verbindung zwischen Ihrem Mobilgerät und der vorher genutzten Gear und stellen Sie eine Verbindung zu der Gear her, die Sie jetzt verwenden möchten.

## Fernverbindung

Sie können eine Fernverbindung zwischen der Gear und Ihrem Mobilgerät herstellen, wenn eine Bluetooth-Verbindung nicht möglich ist. Über diese Verbindung können Sie weiterhin Benachrichtigungen von Ihrem Mobilgerät empfangen. Diese Funktion wird automatisch aktiviert, wenn Sie zum ersten Mal eine Bluetooth-Verbindung zu Ihrem Mobilgerät herstellen.

Falls diese Funktion nicht eingeschaltet ist, öffnen Sie den Anwendungsbildschirm auf Ihrem Mobilgerät und tippen Sie **Samsung Gear** → **Einstellungen** → **Verbindung** und anschließend den Schalter **Remote-Verbindung verw.** an.

# **Bildschirm ein- und ausschalten**

Drehen Sie zum Einschalten des Bildschirms die Lünette. Sie können auch die Home-Taste oder die Zurück-Taste drücken.

Bedecken Sie den Bildschirm mit der Handfläche, um ihn auszuschalten. Der Bildschirm wird auch ausgeschaltet, wenn die Gear eine gewisse Zeit lang nicht verwendet wurde.

Sie können den Bildschirm mit einer Geste einschalten. Weitere Informationen finden Sie unter Gerät.

## Lünette verwenden

Durch Drehen der Lünette können Sie die verschiedenen Funktionen der Gear leicht bedienen.

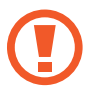

- Stellen Sie sicher, dass sich im Bereich um die Lünette keine Fremdkörper befinden.
- Verwenden Sie die Lünette nicht in der Nähe magnetischer Felder, da diese die internen Magneten der Lünette stören und somit zu einer Fehlfunktion führen könnten.

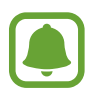

Wenn sich die Lünette nicht dreht, wenden Sie sich an eine Samsung Kundendienstzentrale. Bauen Sie die Gear nicht auseinander.

#### Durch die Bildschirme blättern

Drehen Sie die Lünette, um andere Bildschirme anzuzeigen. Drehen Sie bei angezeigtem Ziffernblatt die Lünette gegen den Uhrzeigersinn, um Benachrichtigungen anzuzeigen.

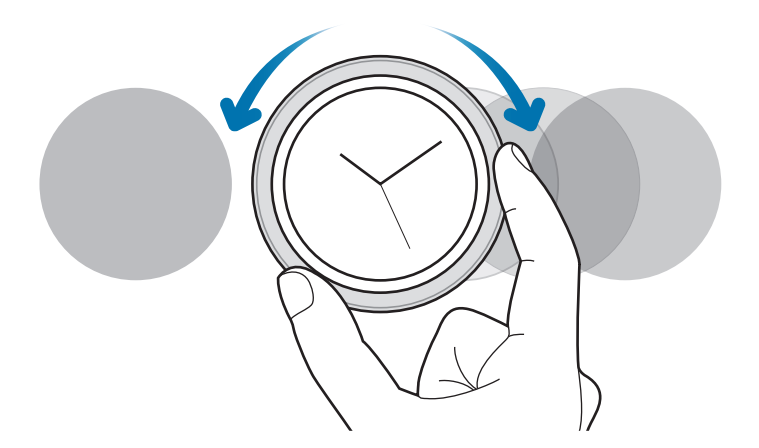

#### Element auswählen

Drehen Sie die Lünette, um das Element, das Sie auswählen möchten, zu markieren, und tippen Sie das Element dann an. Wenn Sie die Lünette drehen, bewegt sich die Markierung in die gleiche Richtung.

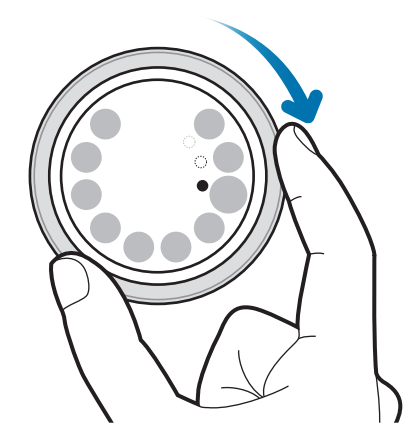

#### **Eingabewert anpassen**

Drehen Sie die Lünette, um Lautstärke oder Helligkeit anzupassen. Beim Einstellen der Helligkeit wird der Bildschirm heller, wenn die Lünette im Uhrzeigersinn gedreht wird.

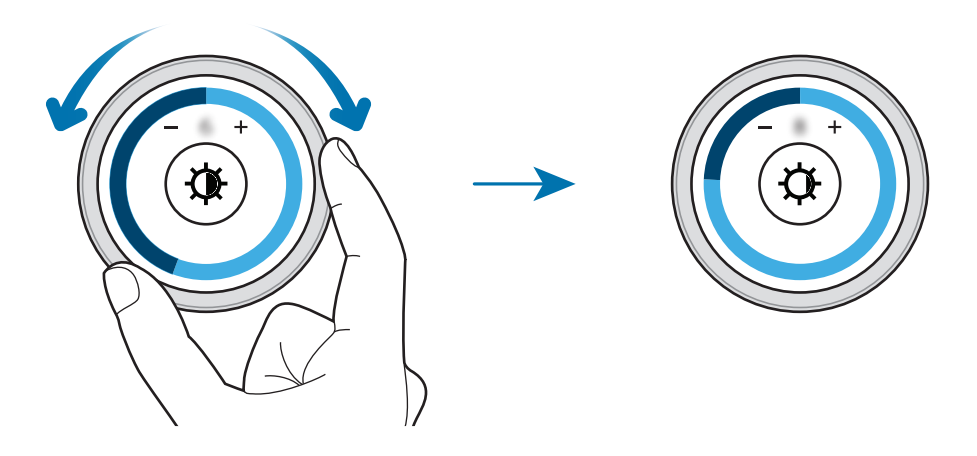

## Touchscreen

- Achten Sie darauf, dass der Touchscreen nicht mit anderen elektrischen Geräten in Kontakt kommt. Elektrostatische Entladungen können Fehlfunktionen des Touchscreens verursachen.
  - Um Schäden am Touchscreen zu verhindern, tippen Sie nicht mit einem scharfen Gegenstand darauf und üben Sie keinen starken Druck mit den Fingerspitzen aus.

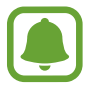

Möglicherweise erkennt die Gear Toucheingaben nahe am Rand des Bildschirms nicht, wenn die Toucheingabe außerhalb des Erkennungsbereichs ausgeführt wird.

#### Tippen

Um Anwendungen zu öffnen, Menüsymbole auszuwählen, Schaltflächen auf dem Bildschirm zu drücken oder mit der Tastatur Zeichen einzugeben, tippen Sie diese jeweils mit einem Finger an.

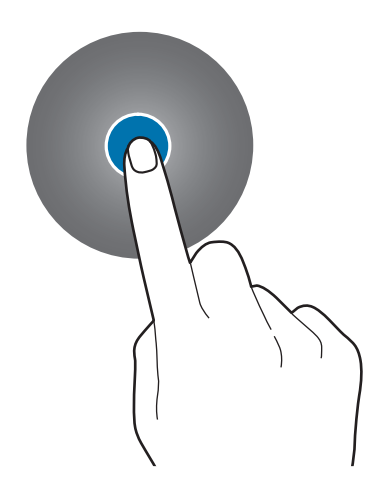

#### Berühren und halten

Berühren und halten Sie den Bildschirm mindestens zwei Sekunden lang, um den Bearbeitungsmodus aufzurufen und die verfügbaren Optionen anzuzeigen.

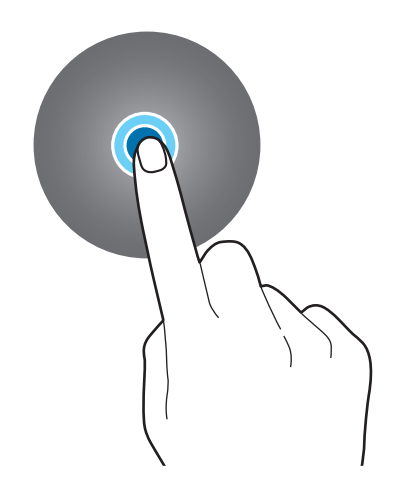

#### Ziehen

Sie können ein Element verschieben, indem Sie es berühren und halten und an die gewünschte Position ziehen.

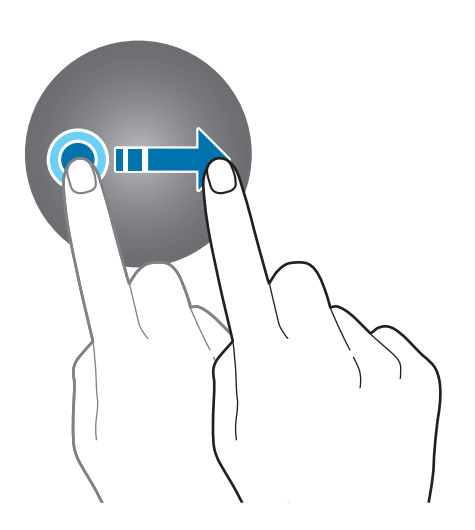

Grundlegende Information

#### Streichen

Wischen Sie nach links oder rechts, um andere Seiten anzuzeigen.

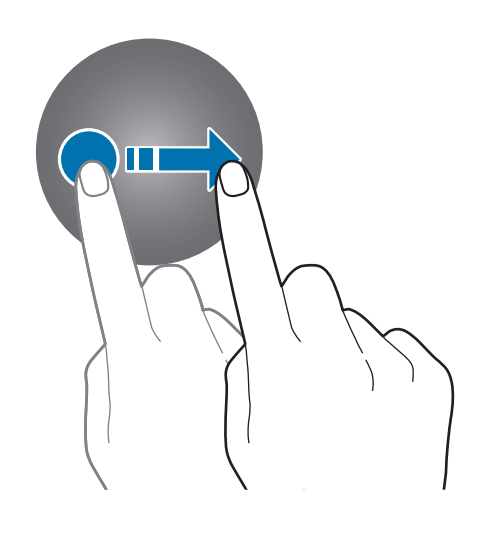

# Auf dem Bildschirm navigieren

# Zwischen dem Ziffernblatt und dem Anwendungsbildschirm wechseln

Drücken Sie bei angezeigtem Ziffernblatt die Home-Taste, um den Anwendungsbildschirm zu öffnen. Wenn Sie sich nicht im Ziffernblatt befinden, drücken Sie die Home-Taste, um zum Ziffernblatt zurückzukehren.

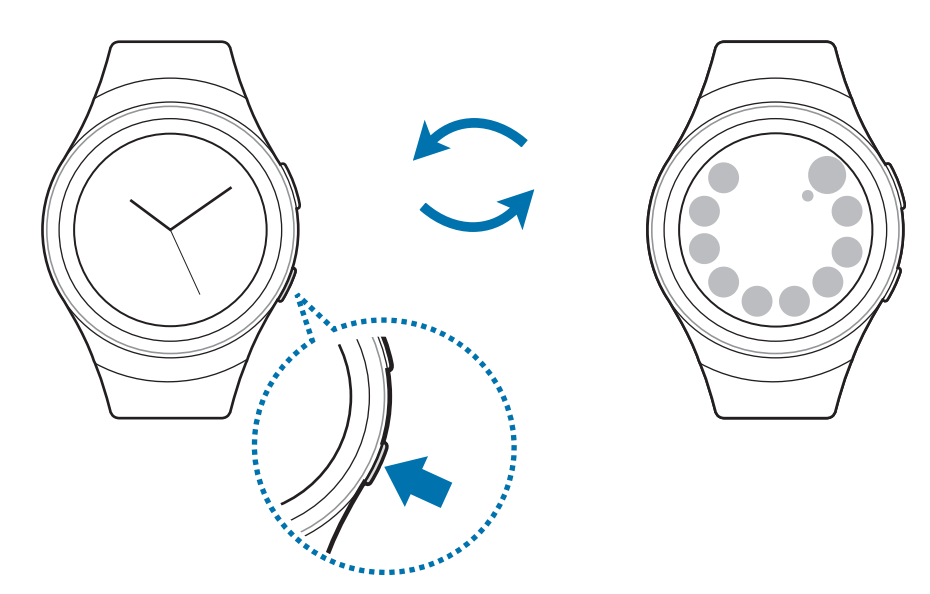

### Zum vorherigen Bildschirm zurückkehren

Drücken Sie die Zurück-Taste. Sie können auch auf dem Bildschirm von oben nach unten wischen.

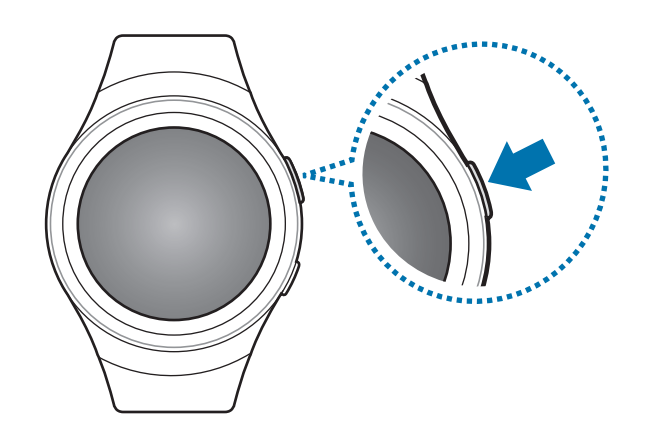

# Startbildschirm

### Einführung

Der Startbildschirm verfügt über mehrere Seiten. Das Ziffernblatt ist der Ausgangspunkt für den Startbildschirm. Drehen Sie die Lünette, um Elemente wie z. B. Benachrichtigungen und Widgets auf dem Startbildschirm anzuzeigen.

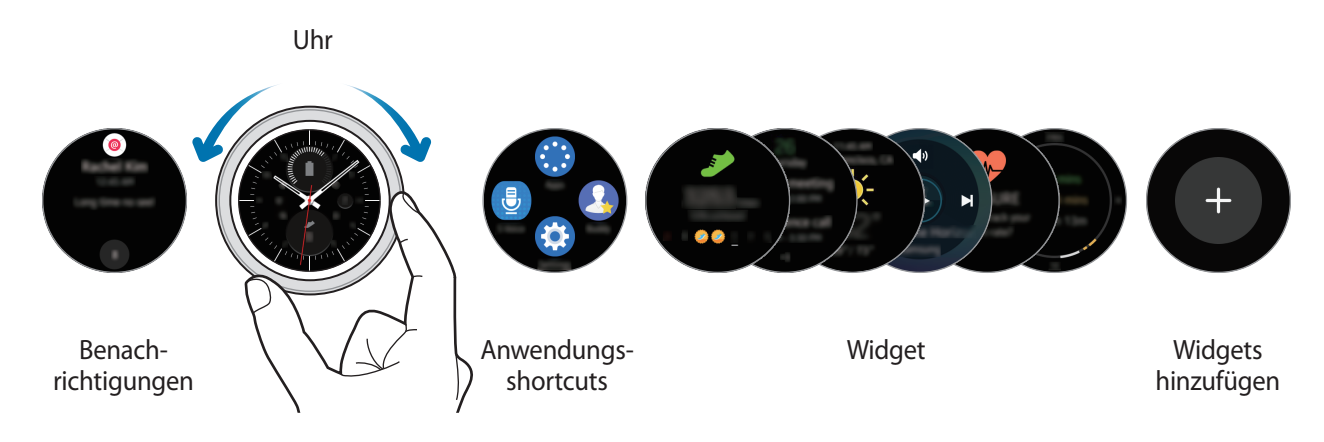

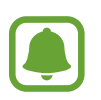

Die verfügbaren Widgets, Benachrichtigungen und ihre Anordnung variieren möglicherweise je nach Softwareversion.

### Benachrichtigungsfeld

Halten Sie sich jederzeit über Ereignisse, Benachrichtigungen und Nachrichten von Ihrem Mobilgerät auf dem Laufenden.

Wenn Sie eine Benachrichtigung erhalten, erscheint sie zunächst am oberen Bildschirmrand; nach ein paar Sekunden wird sie wieder ausgeblendet und die Gear vibriert.

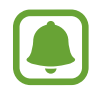

Die Gear hat keinen Lautsprecher, sodass sie beim Eingang einer Benachrichtigung nur vibriert und keinen Ton ausgibt. Weitere Informationen zu den Vibrationseinstellungen finden Sie unter Vibration.

#### Eingehende Benachrichtigungen anzeigen

Tippen Sie die Benachrichtigungsseite an. Sie können sich die Details der Benachrichtigung anzeigen lassen.

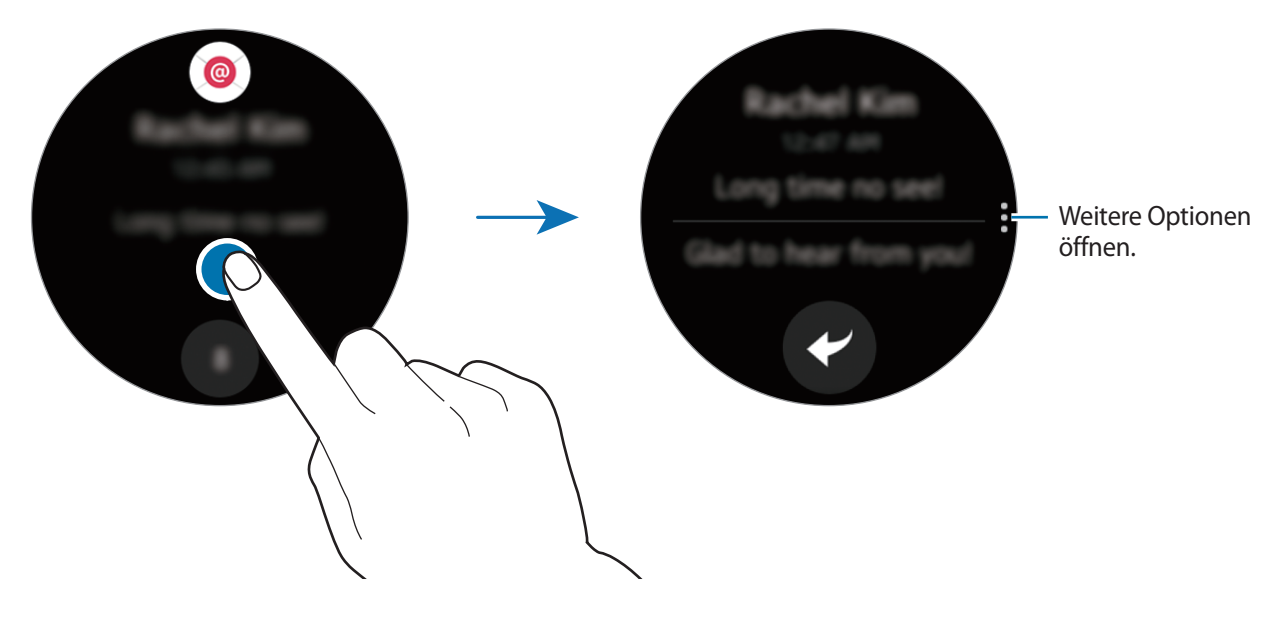

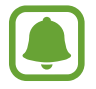

Enthält eine Nachricht viel Text oder Anhänge, dann überprüfen Sie die Nachrichtendetails auf Ihrem Mobilgerät.

#### Andere Benachrichtigungen anzeigen

Tippen Sie unten im Bereich die Nummer an. Zudem können andere Benachrichtigungen von der gleichen Anwendung angezeigt werden. Drehen Sie die Lünette gegen den Uhrzeigersinn, um Benachrichtigungen von anderen Anwendungen anzuzeigen.

#### Benachrichtigungen löschen

Sie löschen eine Benachrichtigung, indem Sie vom unteren Bildschirmrand nach oben streichen, während die Benachrichtigung aufgerufen ist.

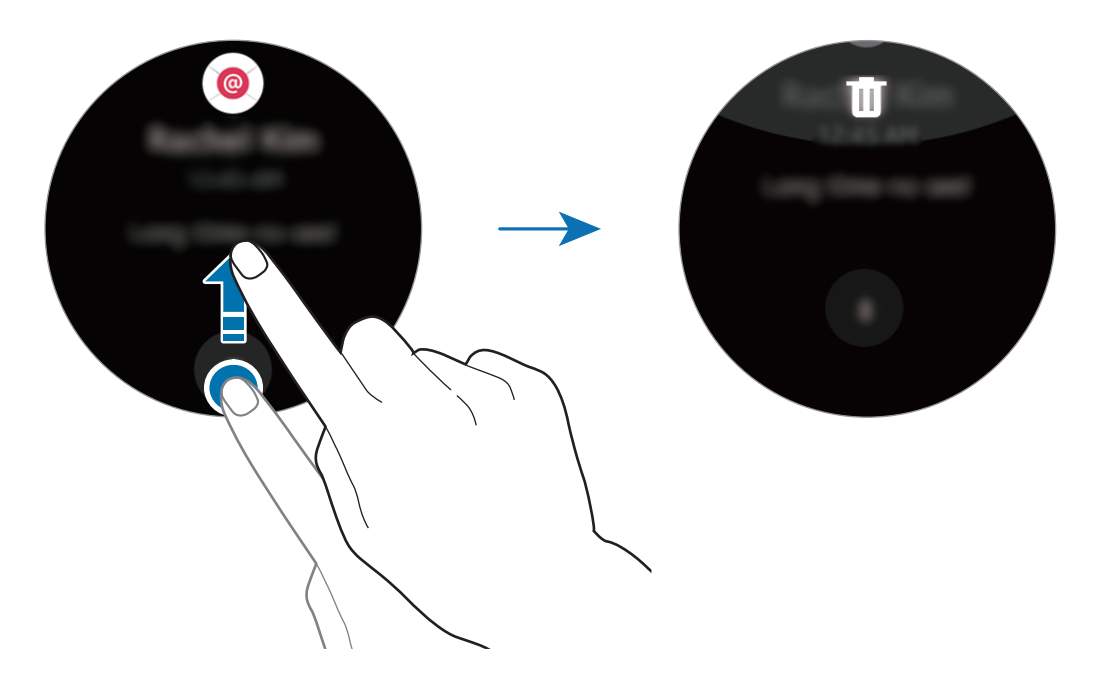

#### Benachrichtigungen sperren

- 1 Wählen Sie eine Benachrichtigung von der Anwendung aus, die Sie sperren möchten.
- 2 Tippen Sie die Benachrichtigung an, um Details anzuzeigen.
- 3 Tippen Sie an, drehen Sie die Lünette auf **App sperren** und tippen Sie **App sperren** an. Die Gear erhält daraufhin keine Benachrichtigungen von der Anwendung mehr.

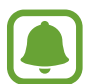

Sie können Benachrichtigungen von bestimmten Anwendungen auf der Gear blockieren. Wenn Sie auf der Gear noch keine Benachrichtigungen erhalten haben, können Sie Benachrichtigungen über Ihr Mobilgerät blockieren. Öffnen Sie auf Ihrem Mobilgerät den Anwendungsbildschirm und tippen Sie **Samsung Gear** → **Benachrichtigungen** → **Benachr. verwalten** an.

### Ziffernblatt

Sie sehen die aktuelle Uhrzeit. Sie können auch die Akkulaufzeit, das Datum, Ihre Schrittzahl und vieles mehr anzeigen.

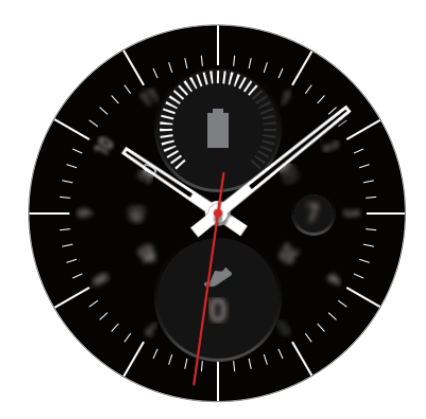

Wenn Sie sich nicht im Ziffernblatt befinden, drücken Sie die Home-Taste, um das Ziffernblatt zu öffnen.

#### Uhrentyp ändern

Berühren und halten Sie das Ziffernblatt und drehen Sie die Lünette dann, um einen Uhrentyp auszuwählen. Sie können die Uhr auch an Ihre Bedürfnisse anpassen, indem Sie **STYLEN** antippen.

Sie können den Uhrentyp der Gear auch auf Ihrem Mobilgerät ändern. Öffnen Sie auf Ihrem Mobilgerät den Anwendungsbildschirm und tippen Sie **Samsung Gear** → **Uhrdesigns** an.

### Bildschirm mit den Anwendungsverknüpfungen

Zeigen Sie Schnellzugriffe zum Anwendungsbildschirm und zu anderen Anwendungen an und verwalten Sie diese.

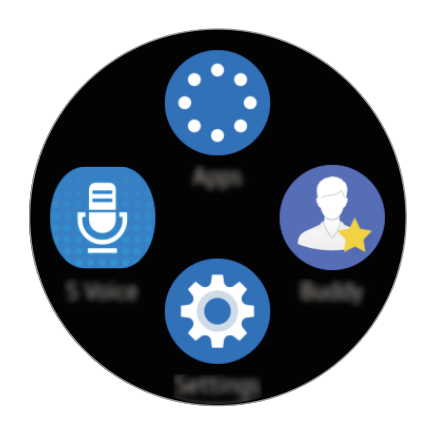

#### Den Bildschirm mit den Anwendungsverknüpfungen verwalten

Sie können für bis zu 4 Anwendungen, die Sie am häufigsten verwenden, Verknüpfungen erstellen. Berühren und halten Sie eine beliebige Stelle auf dem Bildschirm. Tippen Sie **BEARBEITEN** und dann an, um eine Verknüpfung zu löschen. Tippen Sie (+) an, um eine Verknüpfung hinzuzufügen.

### Widget

Sie können Widgets zum Startbildschirm hinzufügen. Widgets sind kleine Anwendungen mit eingeschränktem Funktionsumfang, die Informationen und einen einfachen Zugriff bieten. Die folgenden Widgets können Sie standardmäßig verwenden.

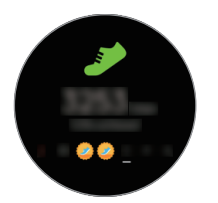

Schrittzahl-Tracker

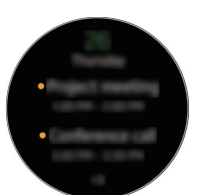

Kalender

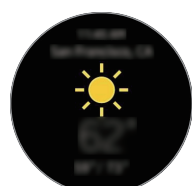

Wetter

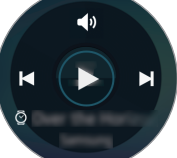

MP3-Player

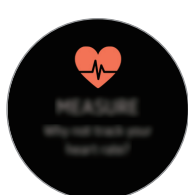

Puls-Tracker

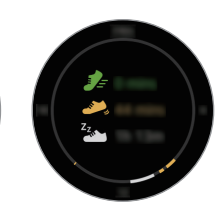

24-Stunden-Aktivitäts-Tracker

MP3\_DI:

#### Widgets hinzufügen

Sie können dem Startbildschirm weitere Widgets hinzufügen.

Tippen Sie 🕂 an und wählen Sie ein Widget aus. Das ausgewählte Widget wird auf einer neuen Seite angezeigt.

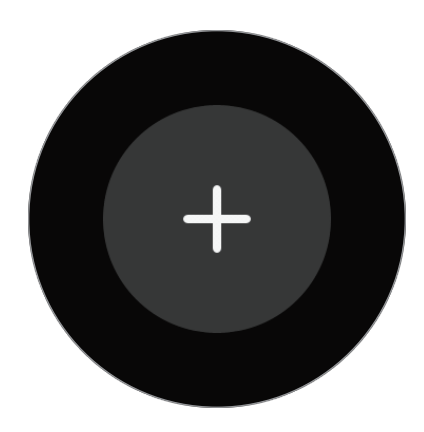

#### Widgets entfernen

Berühren und halten Sie ein Widget und tippen Sie dann  $\bigcirc$  an.

## Statusseite

Diese Seite ermöglicht es Ihnen, den aktuellen Status anzuzeigen und grundlegende Einstellungen vorzunehmen.

Wischen Sie bei angezeigtem Ziffernblatt auf dem Bildschirm von oben nach unten.

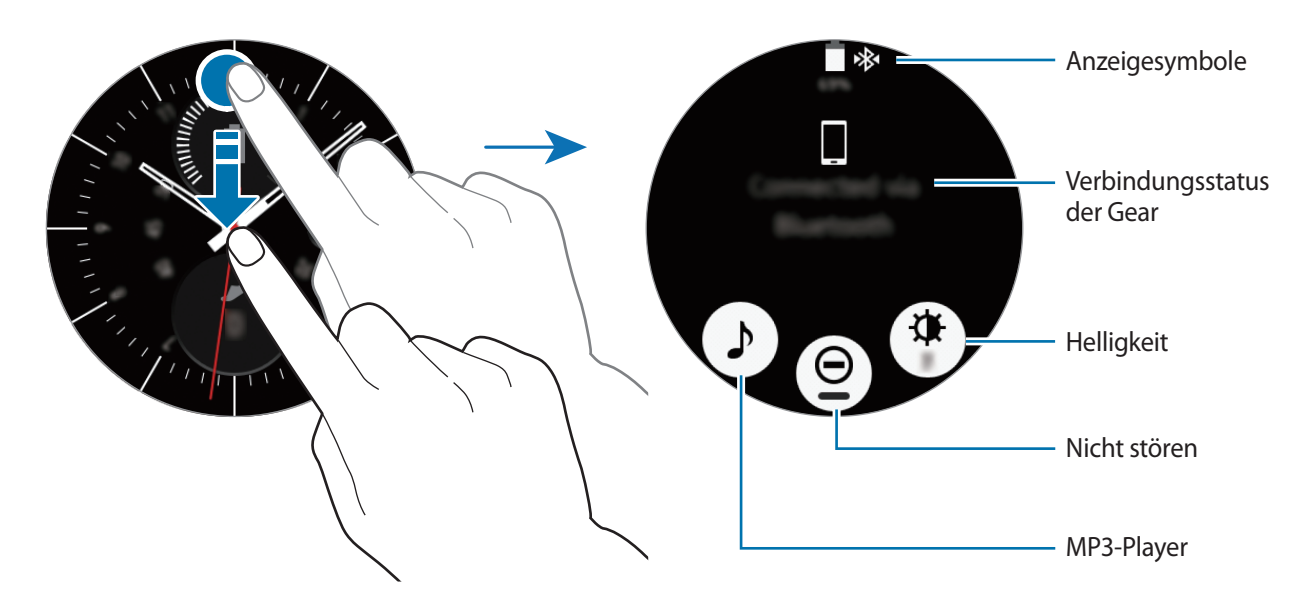

#### Anzeigesymbole

Diese Anzeigesymbole erscheinen oben auf dem Bildschirm. Die häufigsten Symbole sind in der folgenden Tabelle aufgelistet.

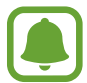

Die angezeigten Symbole können je nach Region variieren.

| Symbol    | Bedeutung                   |
|-----------|-----------------------------|
| *         | Bluetooth verbunden         |
| *         | Bluetooth getrennt          |
| <b>\$</b> | Bluetooth-Headset verbunden |
| ((r.‡     | Mit WLAN verbunden          |
|           | Akkuladezustand             |

#### Musik wiedergeben

Sie können Musik hören, die auf der Gear oder auf dem Mobilgerät gespeichert ist.

Tippen Sie auf der Statusseite 🎝 an.

#### Nicht-stören-Modus

Sie können festlegen, dass die Gear bei einer eingehenden Benachrichtigung nicht vibriert und der Bildschirm aktiviert wird. Alarme werden weiterhin wie gewohnt ausgelöst.

Tippen Sie auf der Statusseite igodot an.

Das Symbol 🗢 erscheint oben auf dem Bildschirm.

#### Helligkeit einstellen

Sie können die Bildschirmhelligkeit der Gear Ihrer Umgebung entsprechend anpassen.

Tippen Sie auf der Statusseite 🏶 an und passen Sie die Helligkeit durch Drehen der Lünette oder durch Antippen von 🕂 oder — an.

# Anwendungsbildschirm

Der Anwendungsbildschirm enthält Symbole für alle Anwendungen.

Drücken Sie bei angezeigtem Ziffernblatt die Home-Taste, um zum Anwendungsbildschirm zu gelangen.

Drehen Sie die Lünette, um andere Seiten anzuzeigen. Sie können auch 🏶 antippen oder auf dem Bildschirm nach links oder nach rechts wischen.

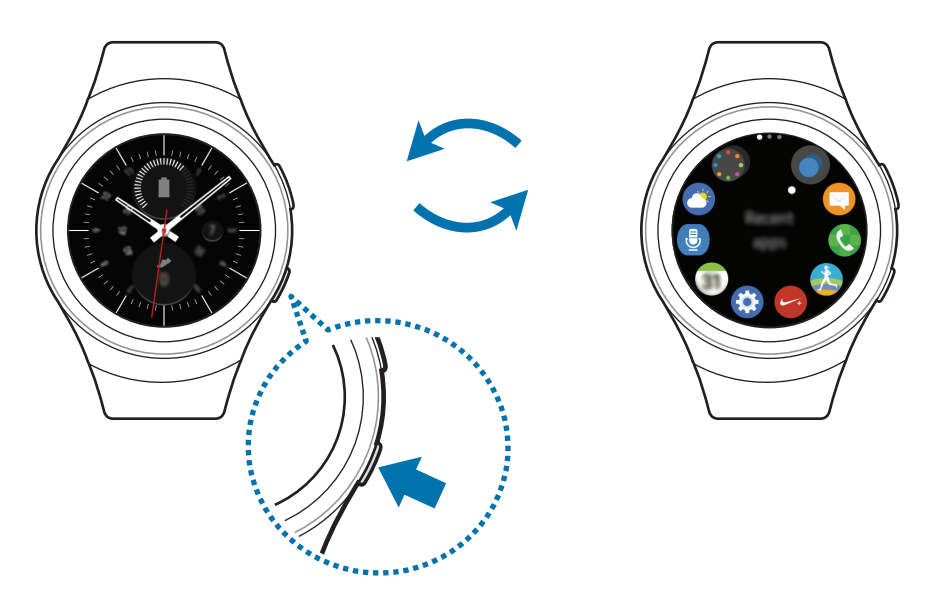

#### Anwendungen öffnen

Tippen Sie auf dem Anwendungsbildschirm ein Anwendungssymbol an, um die entsprechende Anwendung zu öffnen.

Wenn Sie eine Anwendung aus der Liste der kürzlich verwendeten Anwendungen öffnen möchten, tippen Sie auf dem Anwendungsbildschirm **Aktuelle Anwend.** an und wählen Sie das Fenster mit den aktuellen Anwendungen aus.

#### Anwendungen schließen

- Tippen Sie auf dem Anwendungsbildschirm Aktuelle Anwend. an.
- 2 Drehen Sie die Lünette, um die Anwendung, die geschlossen werden soll, zu markieren.
- **3** Tippen Sie 💌 an.

Durch Antippen von ALLE BEENDEN können Sie alle ausgeführten Anwendungen schließen.

#### Elemente verschieben

Berühren und halten Sie bei angezeigtem Anwendungsbildschirm den Bildschirm, berühren und halten Sie eine Anwendung und ziehen Sie sie an die gewünschte Position.

Sie können die Anwendungen der Gear auch auf Ihrem Mobilgerät ordnen. Mehr Informationen hierzu finden Sie in der Samsung Gear App unter Verwalten von Apps.

#### Anwendungen installieren

Sie können Anwendungen kaufen und herunterladen, die speziell für die Gear entwickelt wurden. Damit Sie diese Funktion verwenden können, muss eine Verbindung zwischen der Gear und Ihrem Mobilgerät bestehen.

Tippen Sie auf dem Anwendungsbildschirm Mehr Apps erhalten an.

Der Samsung Gear Apps-Store wird auf Ihrem Mobilgerät automatisch gestartet. Im Store können Sie Anwendungen suchen und herunterladen.

#### Apps deinstallieren

Heruntergeladene Gear-Anwendungen können nur auf Ihrem Mobilgerät deinstalliert werden. Mehr Informationen hierzu finden Sie in der Samsung Gear App unter Apps deinstallieren.

# **Bildschirmsperre einrichten**

Verhindern Sie, dass andere Personen auf Ihre Gear zugreifen, wenn Sie sie nicht tragen. Falls Sie die Bildschirmsperrfunktion eingeschaltet haben, wird diese aktiviert, wenn Sie die Gear abnehmen. Nachdem Sie diese Funktion aktiviert haben, muss jedes Mal ein Entsperrungscode auf der Gear eingegeben werden, wenn Sie den Bildschirm einschalten.

#### **PIN einstellen**

Tippen Sie auf dem Anwendungsbildschirm **Einstellungen**  $\rightarrow$  **Sperrbildschirm**  $\rightarrow$  **Sperrbildschirm**  $\rightarrow$  **PIN** an.

Eine PIN umfasst ausschließlich Zahlen. Geben Sie vier Ziffern ein und bestätigen Sie die PIN, indem Sie sie erneut eingeben.

#### Gear entsperren

Schalten Sie den Bildschirm ein und geben Sie den Entsperrungscode ein.

Tippen Sie zum Deaktivieren dieser Funktion auf dem Anwendungsbildschirm **Einstellungen**  $\rightarrow$  **Sperrbildschirm**  $\rightarrow$  **Sperrbildschirm** an, geben Sie die PIN ein und tippen Sie anschließend **Niemals** an.

# Text eingeben

### Einführung

Wenn die Texteingabe möglich ist, wird automatisch ein Texteingabebildschirm angezeigt. Wählen Sie ein Emoticon oder eine Textvorlage als Nachricht aus. Sie können zur Texteingabe auch die Spracheingabe oder Tastatur nutzen.

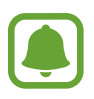

Das Bildschirmlayout variiert möglicherweise je nach der Anwendung, die Sie starten.

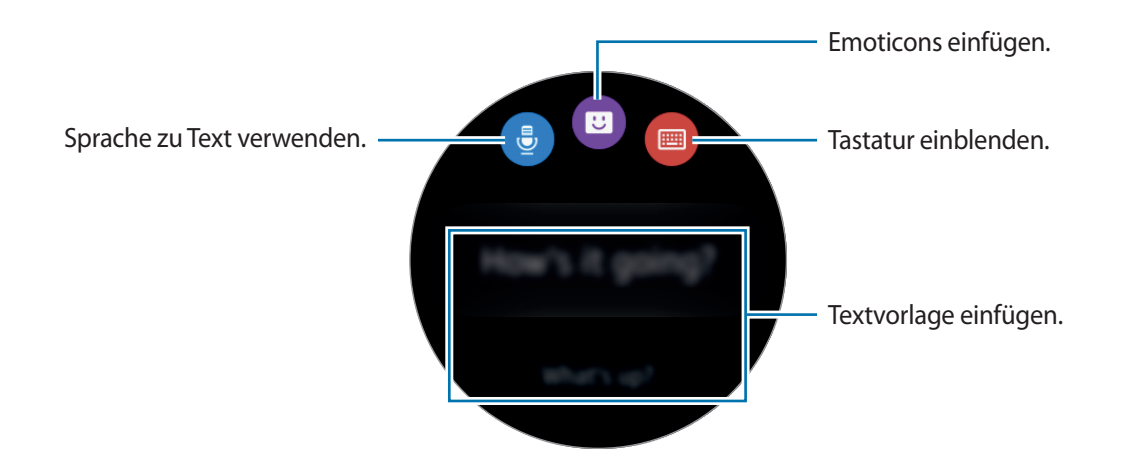

### Spracheingabe verwenden

Tippen Sie 🖶 an und sprechen Sie die Nachricht, die Sie eingeben möchten. Wenn Sie fertig sind, tippen Sie 📾 an.

Tippen Sie zum Ändern der erkannten Sprache  $\rightarrow$  **Sprache** an.

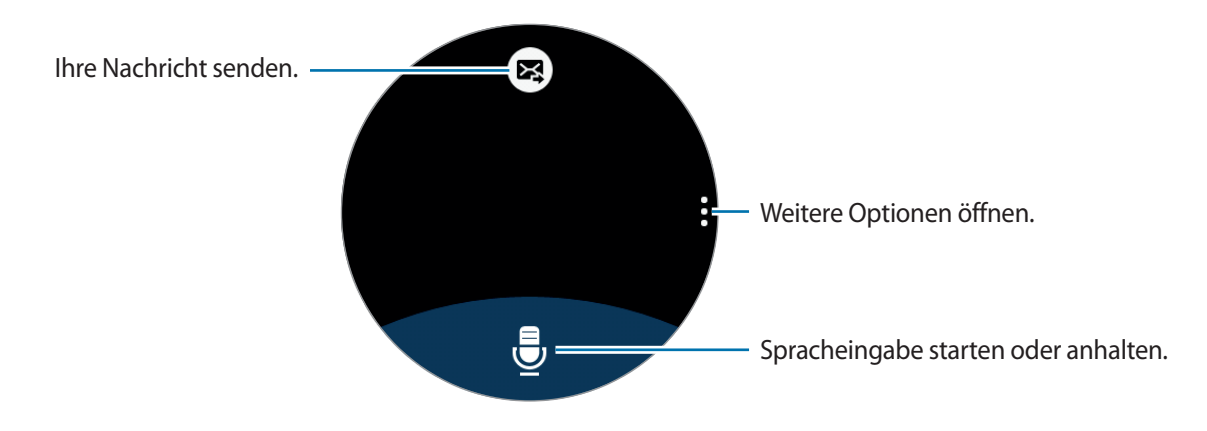

- Diese Funktion wird nicht in allen Sprachen unterstützt.
- Ist die Gear per Bluetooth mit einem Mobilgerät verbunden, werden die Spracheinstellungen des Mobilgeräts für die Gear übernommen.

#### Tipps zur besseren Spracherkennung

- Sprechen Sie deutlich.
- Sprechen Sie in ruhigen Umgebungen.
- Verwenden Sie keine anstößigen oder umgangssprachlichen Wörter.
- Vermeiden Sie es, Dialekt zu sprechen.

Je nach Ihrer Umgebung oder Ihrer Aussprache erkennt die Gear Ihre Spracheingabe möglicherweise nicht.
### Tastatur verwenden

Eine Taste hat drei bis vier Zeichen. Tippen Sie zum Eingeben eines Zeichens die entsprechende Taste so oft an, bis das gewünschte Zeichen erscheint.

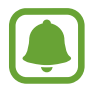

- Die Texteingabe wird nicht für alle Sprachen unterstützt. Zum Eingeben eines Texts müssen Sie die Eingabesprache in eine der unterstützten Sprachen ändern.
- Das Tastaturlayout variiert möglicherweise je nach Region.

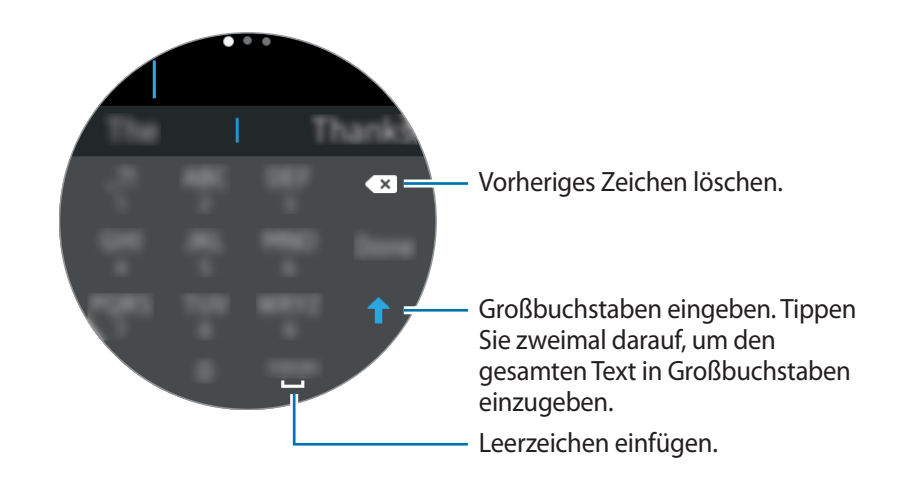

#### Eingabemodus ändern

Drehen Sie die Lünette, um den Eingabemodus zu ändern. Sie können zwischen Zeichenmodus, Ziffernmodus und Satzzeichenmodus wechseln.

#### Eingabesprache ändern

Ziehen Sie die Leertaste nach links oder rechts.

Wechseln Sie zum Ziffernmodus oder zum Satzzeichenmodus, um mehr Sprachen zuzufügen. Tippen Sie dann  $\clubsuit \rightarrow Eingabesprachen$  an und wählen Sie die Sprache aus, die Sie hinzufügen möchten. Sie können bis zu zwei Sprachen angeben.

## **Screenshot**

Erstellen Sie einen Screenshot, während Sie die Gear verwenden.

Halten Sie die Home-Taste gedrückt und wischen Sie mit Ihrem Finger über den Bildschirm nach rechts.

Aufgenommene Bilder können Sie sich in der Galerie ansehen.

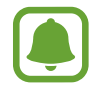

Bei der Verwendung bestimmter Anwendungen und Funktionen können Sie keine Screenshots aufnehmen.

# Gear aktualisieren

Die Gear kann auf die neueste Software aktualisiert werden.

#### Kabellose Aktualisierung

Mithilfe des Firmware-over-the-Air (FOTA)-Diensts kann die Gear direkt auf die neueste Software aktualisiert werden.

- 1 Tippen Sie auf dem Anwendungsbildschirm des Mobilgeräts Samsung Gear an.
- 2 Tippen Sie **Einstellungen** an.
- 3 Tippen Sie Info zur Gear  $\rightarrow$  Gear-Software aktualisieren  $\rightarrow$  Jetzt aktualisieren an.
- 4 Tippen Sie HERUNTERLADEN an und installieren Sie die neueste Software auf Ihrem Mobilgerät.
- 5 Lesen Sie die Informationen auf dem Bildschirm und tippen Sie **OK** an.

Die Gear kopiert die aktualisierte Software von Ihrem Mobilgerät und startet neu.

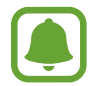

Wenn das Gerät automatisch nach Aktualisierungen suchen soll, tippen Sie den Schalter **Automatische Aktualisierung** an, um die Funktion zu aktivieren. Um Updates nur bei bestehender WLAN-Verbindung herunterzuladen, tippen Sie zum Aktiveren der Funktion den Schalter **Nur WLAN** an.

# Anwendungen

# Nachrichten

### Einführung

Rufen Sie Nachrichten auf der Gear ab, senden Sie dem Absender eine Antwort oder rufen Sie den Absender an.

### Nachrichten anzeigen

- **1** Tippen Sie auf dem Anwendungsbildschirm **Nachrichten** an.
- 2 Blättern Sie durch die Nachrichtenliste und wählen Sie einen Kontakt aus, um Ihre Konversationen anzuzeigen.

Wenn Sie eine Nachricht auf Ihrem Mobilgerät anzeigen möchten, tippen Sie  $\rightarrow$  Auf Telefon anz. an. Wenn Sie auf eine Nachricht antworten möchten, tippen Sie  $\bigcirc$  an und geben Sie Ihre Nachricht ein.

### Nachrichten versenden

- 1 Tippen Sie auf dem Anwendungsbildschirm Nachrichten an.
- 2 Tippen Sie an, drehen Sie die Lünette auf Neue Nachricht und tippen Sie dann Neue Nachricht an.
- 3 Fügen Sie einen Empfänger hinzu und tippen Sie WEITER an.
- 4 Geben Sie den Text mithilfe einer der verfügbaren Methoden ein.

Nachrichten werden automatisch an die Empfänger gesendet.

Wenn Sie den Text per Spracheingabe oder über die Tastatur eingeben, tippen Sie zum Senden der Nachricht 🔀 an.

# Telefon

## Einführung

Sie können Anrufe tätigen oder Benachrichtigungen zu eingehenden Anrufen empfangen. Gespräche sind nur über das verbundene Mobilgerät möglich.

### Anrufe entgegennehmen

#### Anruf beantworten

Ziehen Sie bei einem eingehenden Anruf 🕓 nach rechts.

Die Anruffunktion wird auf Ihrem Mobilgerät automatisch gestartet. Verwenden Sie für das Gespräch Ihr Mobilgerät.

Wenn die Sprachsteuerungsfunktion aktiviert wurde, sagen Sie Antworten, um den Anruf anzunehmen. Weitere Informationen finden Sie unter Anrufe.

#### Anruf abweisen

Weisen Sie einen eingehenden Anruf ab und senden Sie dem Anrufer eine Ablehnungsnachricht.

Ziehen Sie bei einem eingehenden Anruf 🚳 nach links. Wischen Sie zum Senden einer Ablehnungsnachricht auf dem Bildschirm von unten nach oben.

Wenn die Sprachsteuerungsfunktion aktiviert wurde, sagen Sie "Ablehnen", um den Anruf abzulehnen. Weitere Informationen finden Sie unter Anrufe.

#### Verpasste Anrufe

Wenn Sie einen Anruf verpasst haben, erscheint eine Benachrichtigung auf dem Bildschirm. Drehen Sie bei angezeigtem Ziffernblatt die Lünette gegen den Uhrzeigersinn, um Benachrichtigungen zu verpassten Anrufen anzuzeigen. Sie können auch auf dem Anwendungsbildschirm **Telefon** antippen, um die verpassten Anrufe anzuzeigen.

### Anrufe tätigen

Tippen Sie auf dem Anwendungsbildschirm Telefon an.

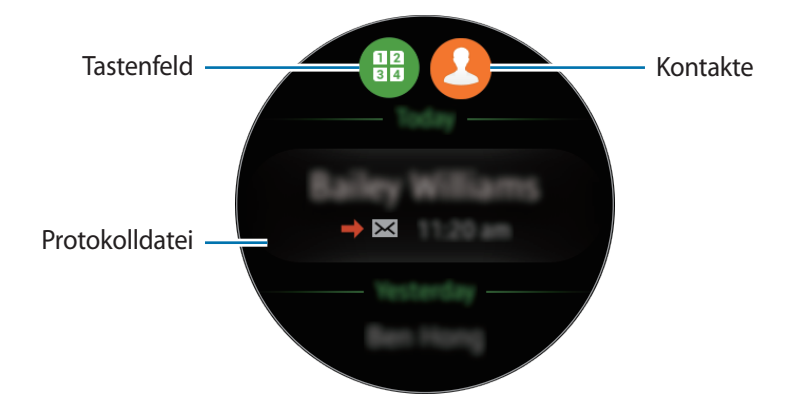

Verwenden Sie eine der folgenden Methoden:

- Tippen Sie 🌐 an, geben Sie die Nummer über das Tastenfeld ein und tippen Sie dann 📞 an.
- Tippen Sie 🕑 an, wählen Sie einen Kontakt aus und tippen Sie 🕓 an.
- Blättern Sie durch die Liste der Protokolle, wählen Sie einen Protokolleintrag aus und tippen Sie dann () an.

Wenn Sie auf der Gear einen Anruf starten, wird er automatisch auf Ihrem Mobilgerät gestartet. Verwenden Sie für das Gespräch Ihr Mobilgerät.

#### Notrufe tätigen

Verwenden Sie zum Tätigen eines Notrufs Ihr Mobilgerät. Wenn Sie versuchen, einen Notruf mit der Gear zu tätigen, erscheint ein Pop-up-Fenster, in dem Sie aufgefordert werden, das Mobilgerät zu verwenden.

# S Health

### Einführung

Mit S Health können Sie Ihr Wohlbefinden und Ihre Fitness überwachen. Legen Sie Fitnessziele fest und speichern und überprüfen Sie regelmäßig Ihren Fortschritt.

Wenn die Gear mit einer kompatiblen S Health-Anwendung synchronisiert wird, können Sie zusätzliche Funktionen nutzen. Zu den zusätzlichen Funktionen zählt das individuelle Überprüfen Ihres Pulses und vieles mehr.

Tippen Sie auf dem Anwendungsbildschirm **S Health** an. Wenn Sie diese Anwendung zum ersten Mal ausführen oder wenn Sie die Daten zurückgesetzt haben, tippen Sie **START** an.

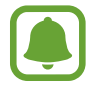

Das 24-Stunden-Aktivitätsprotokoll sowie die Tracker für Schrittzahl, Training, Wasser und Koffein sind nur für Ihre Freizeitaktivitäten sowie zu Fitnesszwecken gedacht. Sie sind nicht zur medizinischen Verwendung geeignet. Lesen Sie die Anweisungen vor der Verwendung dieser Funktionen sorgfältig.

### Gear richtig tragen

Tragen Sie die Gear beim Messen des Puls wie unten auf der Abbildung gezeigt bequem am Arm oberhalb des Knöchels. Stellen Sie die Gear nicht zu eng ein.

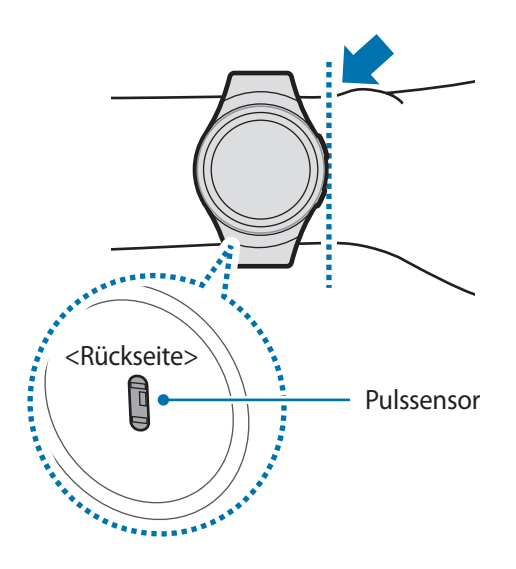

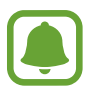

- Die Genauigkeit des Pulssensors wird möglicherweise durch die Messbedingungen und -umgebung beeinträchtigt.
- Nutzen Sie die Pulsfunktion nur zur Messung Ihres Pulses.
- Sehen Sie auf keinen Fall direkt in das Licht des Pulssensors. Dies kann zu Sehschäden führen. Verhindern Sie zudem, dass Kinder direkt in das Licht des Sensors sehen.
- Die Messung kann auch durch eine kalte Umgebungstemperatur beeinträchtigt werden. Sorgen Sie im Winter oder bei kalten Temperaturen für ausreichend Wärmezufuhr, wenn Sie Ihren Puls messen.
- Messen Sie Ihren Puls, wenn Sie sitzen und entspannt sind. Bewegen Sie sich während der Messung des Pulses möglichst wenig. Andernfalls kann es zu ungenauen Ergebnissen bei der Messung des Pulses kommen.
- Falls das Ergebnis stark vom erwarteten Puls abweicht, ruhen Sie sich weitere 30 Minuten lang aus und führen Sie dann erneut eine Messung aus.
- Wenn Sie vor der Messung rauchen oder Alkohol trinken, weicht Ihr Puls möglicherweise von Ihrem normalen Puls ab.
- Während der Messung Ihres Pulses sollten Sie weder reden noch gähnen oder tief atmen. Andernfalls kann es zu ungenauen Ergebnissen bei der Messung des Pulses kommen.
- Da der Pulssensor die Messung mithilfe von Licht ausführt, kann ihre Genauigkeit durch bestimmte körperliche Faktoren beeinträchtigt werden, die die Lichtabsorption und -reflexion beeinflussen. Dies sind beispielsweise die Blutzirkulation bzw. der Blutdruck, die Beschaffenheit der Haut sowie die Lage und Konzentration der Blutgefäße. Sollte Ihr Puls zudem sehr hoch oder sehr niedrig sein, sind die Messungen möglicherweise ungenau.
- Wird das Gerät nicht fest genug angebracht, beispielsweise an einem sehr dünnen Handgelenk, ist die Pulsmessung möglicherweise ungenau, da das Licht ungleichmäßig reflektiert wird. Sollte die Pulsmessung nicht richtig funktionieren, passen Sie die Position des Pulssensors an Ihrem Handgelenk an, indem Sie das Gerät mehr nach rechts, links, oben oder unten schieben. Sie können es auch so drehen, dass der Pulssensor fest an der Innenseite Ihres Handgelenks sitzt.
- Ist der Pulssensor schmutzig, wischen Sie ihn ab und versuchen Sie es erneut. Befinden sich zwischen dem Armband des Geräts und Ihrem Handgelenk beispielsweise Haare, Schmutz oder ein anderer Gegenstand, können diese die gleichmäßige Reflexion des Lichts verhindern. Entfernen Sie derartige Störquellen vor der Nutzung.
- Sollte sich das Gerät erhitzen, nehmen Sie es ab und lassen Sie es abkühlen. Wenn die Haut längere Zeit der heißen Geräteoberfläche ausgesetzt ist, können Sie Verbrennungen erleiden.

### 24-Stunden-Aktivitäts-Tracker

Die Gear kann Ihre Aktivitäten im Laufe des Tages überwachen und aufzeichnen und Sie so zu einem gesunden Lebensstil motivieren.

Tippen Sie auf dem Anwendungsbildschirm S Health an.

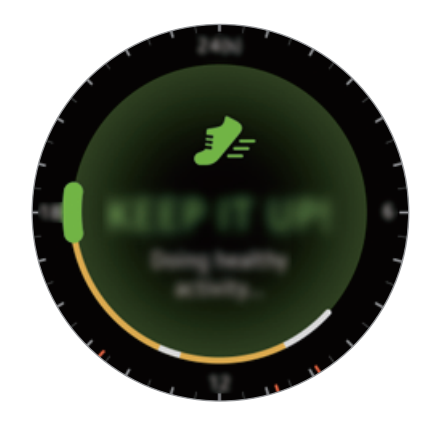

- Gesunde Aktivität: Gibt an, ob Sie gehen oder laufen. Wenn Sie mindestens 10 Minuten lang mehr als 100 Schritte pro Minute machen, werden Sie von der Gear zum Weiterlaufen motiviert.
- Leichte Aktivität: Gibt die Zeit an, die Sie leichte Aktivitäten ausführen, aber keinen Sport treiben.
- Inaktive Zeit: Gibt die entsprechende Zeit an, wenn Sie sich eine oder mehr Stunden lang nicht bewegt haben. Damit Sie aktiv bleiben, fordert Sie die Gear nach 50 Minuten Inaktivität auf, sich zu bewegen.

Tippen Sie den Bildschirm an und drehen Sie die Lünette, um die Details Ihres Aktivitätsprotokolls anzuzeigen.

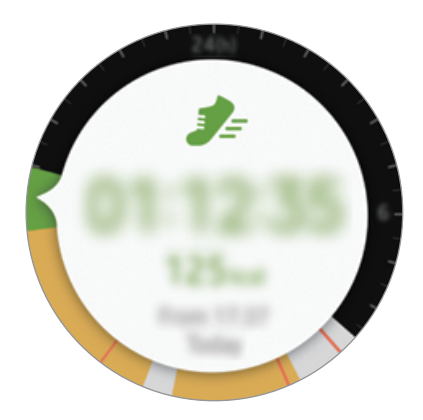

### Schrittzahl-Tracker

Die Gear zählt die Anzahl Ihrer Schritte und misst die zurückgelegte Entfernung.

- Tippen Sie auf dem Anwendungsbildschirm **S Health** an.
- 2 Drehen Sie die Lünette im Uhrzeigersinn und öffnen Sie die Schrittzahl-Tracker-Seite.

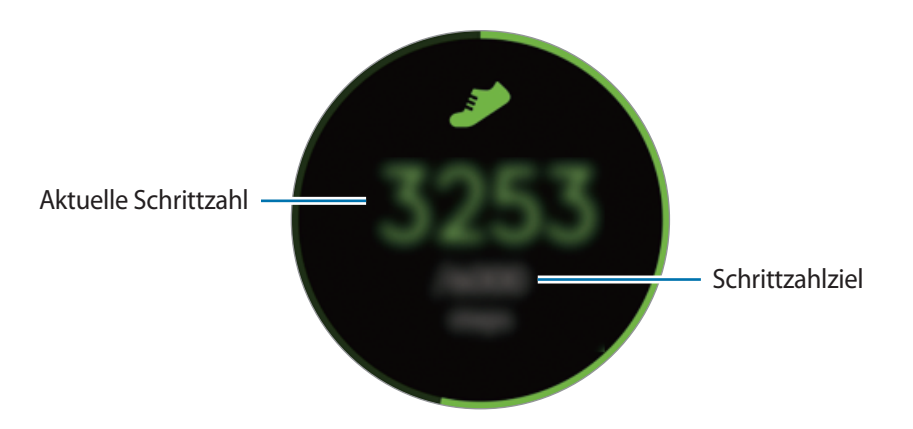

Tippen Sie den Bildschirm an, um die Aufzeichnungen Ihres Schrittzählers grafisch darzustellen. Drehen Sie die Lünette, um die Aufzeichnungen nach Tag anzuzeigen.

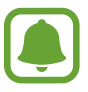

- Möglicherweise tritt eine kurze Verzögerung auf, während der Schrittzähler Ihre Schritte erfasst und dann die Schrittzahl anzeigt. Möglicherweise dauert es etwas, bis das Pop-up-Fenster mit dem Hinweis angezeigt wird, dass Sie Ihr Ziel erreicht haben.
- Falls Sie den Schrittzahl-Tracker auf der Reise per Auto oder Zug verwenden, können Vibrationen die Schrittzahl beeinflussen.

### **Trainings-Tracker**

Mit der Trainingsfunktion von S Health können Sie Trainingsdaten und Kalorienverbrauch aufzeichnen.

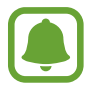

- Wenn die Gear mit dem Mobilgerät verbunden ist, greift diese Funktion auf die Standortinformationen des Mobilgeräts zu. Wenn die Standortfunktion des Mobilgeräts nicht aktiviert ist, wird sie automatisch aktiviert.
- Vor Verwendung der Funktion sollten Schwangere, ältere Personen, kleine Kinder, Benutzer, die unter Beschwerden wie einem chronischen Herzleiden oder hohem Blutdruck leiden, sich an einen Arzt wenden.
- Sollten Sie während des Trainings ein Schwindelgefühl, Schmerzen oder Atemnot verspüren, beenden Sie die Funktion und wenden Sie sich an einen Arzt.

#### Beachten Sie Folgendes, wenn Sie bei kaltem Wetter trainieren:

- Verwenden Sie das Gerät möglichst nicht bei Kälte. Nutzen Sie das Gerät bestenfalls nur in Gebäuden.
- Wenn Sie das Gerät bei kaltem Wetter im Freien nutzen, halten Sie die Gear mit dem Ärmel bedeckt, wenn Sie sie nicht verwenden.
- Wenn Sie die Gear neu gekauft oder zurückgesetzt haben, lesen Sie die Informationen zur Anwendung auf dem Bildschirm und erstellen Sie Ihr Profil.

#### Mit der Gear trainieren

- 1 Tippen Sie auf dem Anwendungsbildschirm S Health an.
- 2 Drehen Sie die Lünette im Uhrzeigersinn und öffnen Sie den Trainings-Tracker-Bildschirm.
- 3 Tippen Sie € an und wählen Sie die Trainingsart aus, die Sie überwachen möchten.

4 Tippen Sie ✓ an, damit diese Anwendung Ihre aktuellen Standortdaten während des Trainings verwenden darf.

Ihre Einstellung für die Freigabe von Standortinformationen wird als Standard gespeichert.

- 5 Drehen Sie die Lünette im Uhrzeigersinn, um einen Zieltyp auszuwählen.
- 6 Tippen Sie den Zielwert an.
- 7 Drehen Sie die Lünette, um das Ziel einzustellen, und tippen Sie **EINRICHTEN** an.
- 8 Tippen Sie **START** an, um mit der Überwachung Ihres Trainings zu beginnen.

Trainingsinformationen wie etwa Kalorienverbrauch und aktuelle Geschwindigkeit werden Ihnen durch Drehen der Lünette angezeigt.

Drehen Sie die Lünette gegen den Uhrzeigersinn, wenn Sie über ein Bluetooth-Headset Musik hören möchten.

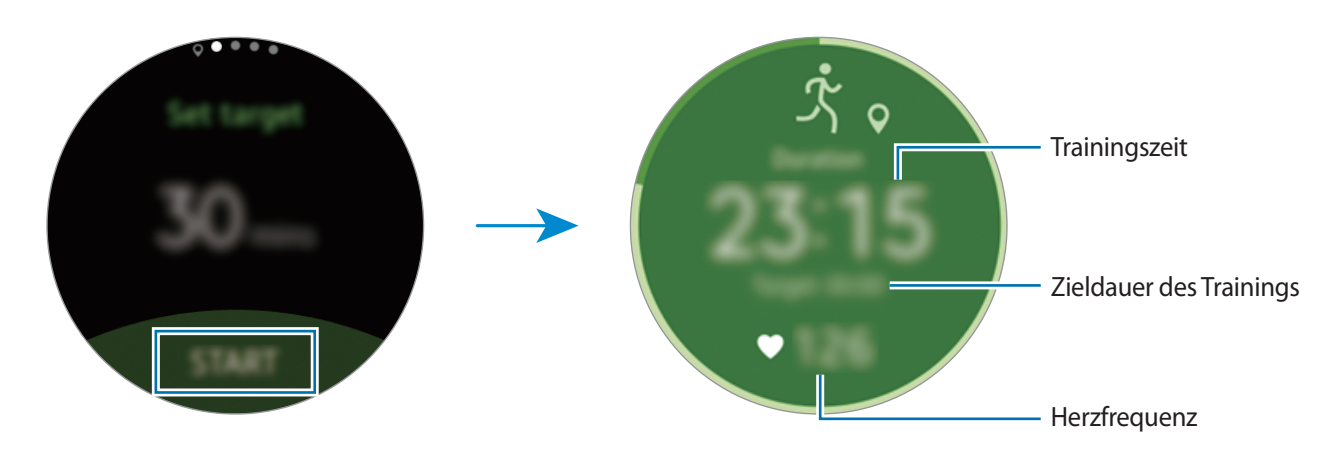

9 Tippen Sie zum Beenden des Trainings den Bildschirm und anschließend **BEENDEN**  $\rightarrow$  **\square** an.

**1** Drehen Sie die Lünette, um Ihre Trainingsinformationen anzuzeigen.

### **Puls-Tracker**

Messen Sie Ihren Puls und zeichnen Sie die Werte auf.

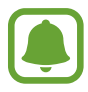

- Der Puls-Tracker der Gear eignet sich nur zu Fitness- und Informationszwecken, nicht aber zur Diagnose von Krankheiten oder anderen Beschwerden oder zur Heilung, Linderung, Behandlung oder Vorbeugung von Krankheiten.
- Damit Sie die Herzfrequenz mit der Gear genauer messen können, tragen Sie sie eng am Unterarm oberhalb des Knöchels. Details finden Sie unter Gear richtig tragen.

#### Beachten Sie vor dem Messen Ihres Pulses folgende Hinweise:

- Ruhen Sie sich vor der Messung 5 Minuten lang aus.
- Falls das Ergebnis stark von dem erwarteten Puls abweicht, ruhen Sie sich weitere 30 Minuten lang aus und führen Sie dann erneut eine Messung aus.
- Sorgen Sie im Winter oder bei Kälte dafür, dass Sie während der Messung Ihres Pulses nicht auskühlen.
- Wenn Sie vor der Messung rauchen oder Alkohol trinken, weicht Ihr Puls möglicherweise von Ihrem normalen Puls ab.
- Während der Messung Ihres Pulses sollten Sie weder reden noch gähnen oder tief atmen. Andernfalls kann es zu ungenauen Ergebnissen bei der Messung des Pulses kommen.
- Die Pulsmessungen variieren möglicherweise je nach Messmethode und der Umgebung, in der sie ausgeführt werden.
- Sollte der Pulssensor nicht funktionieren, überprüfen Sie die Position der Gear an Ihrem Handgelenk und stellen Sie sicher, dass der Sensor nicht gestört wird. Falls dasselbe Problem am Pulssensor weiterhin auftritt, wenden Sie sich an ein Servicezentrum von Samsung.

#### Puls messen

- 1 Tippen Sie auf dem Anwendungsbildschirm **S Health** an.
- 2 Drehen Sie die Lünette im Uhrzeigersinn und öffnen Sie die Puls-Tracker-Seite.
- 3 Tippen Sie zum Starten der Pulsmessung 👁 an. Ihr derzeitiger Puls wird kurz darauf auf dem Bildschirm angezeigt.
- 4 Wählen Sie ein Status-Tag aus, das dann dem gemessenen Puls zugeordnet wird. Die Gear zeigt Informationen zu Ihrem Puls in Bezug auf das ausgewählte Tag an.

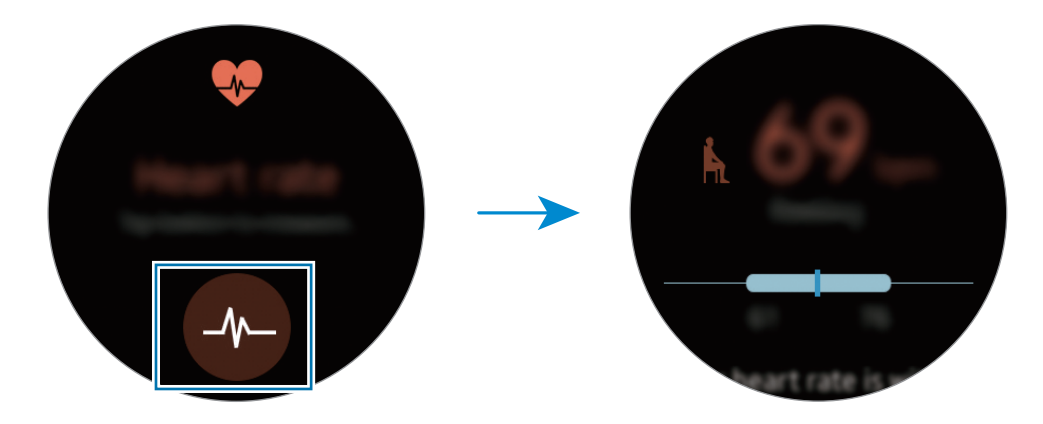

Tippen Sie den Bildschirm an, um die Aufzeichnungen grafisch darzustellen. Drehen Sie die Lünette, um die Aufzeichnungen nach Stunde anzuzeigen.

#### Puls nachverfolgen

Die Gear kann Ihren Puls automatisch messen und nachverfolgen. Die Gear misst Ihren Puls in regelmäßigen Abständen. Diese Funktion funktioniert möglicherweise nicht richtig, wenn Sie sich bewegen.

Drehen Sie zum Ändern des Messintervalls die Lünette im Uhrzeigersinn und öffnen Sie den Einstellungsbildschirm. Tippen Sie dann  $\bigcirc \rightarrow$  Auto-Pulsmessung an.

### Wasser-Tracker

Zeichnen Sie auf, wie viele Gläser Wasser Sie trinken.

- Tippen Sie auf dem Anwendungsbildschirm **S Health** an.
- 2 Drehen Sie die Lünette im Uhrzeigersinn und öffnen Sie den Wasser-Tracker-Bildschirm.

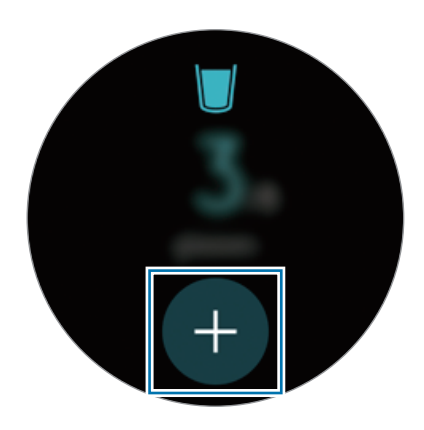

3 Tippen Sie 🕂 an, wenn Sie ein Glas Wasser trinken.

Wenn Sie aus Versehen einen falschen Wert eingegeben haben, können Sie das in der S Health-Anwendung auf Ihrem Mobilgerät korrigieren.

Tippen Sie den Bildschirm an, um die Aufzeichnungen grafisch darzustellen. Drehen Sie die Lünette, um die Aufzeichnungen nach Tag anzuzeigen.

### Koffein-Tracker

Zeichnen Sie auf, wie viele Tassen Kaffee Sie trinken.

- 1 Tippen Sie auf dem Anwendungsbildschirm S Health an.
- 2 Drehen Sie die Lünette im Uhrzeigersinn und öffnen Sie den Koffein-Tracker-Bildschirm.

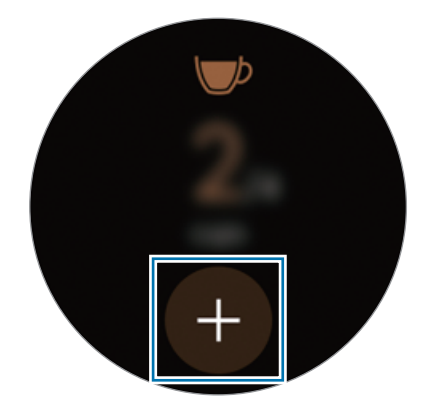

3 Tippen Sie 🕀 an, wenn Sie eine Tasse Kaffee trinken.

Wenn Sie aus Versehen einen falschen Wert eingegeben haben, können Sie das in der S Health-Anwendung auf Ihrem Mobilgerät korrigieren.

Tippen Sie den Bildschirm an, um die Aufzeichnungen grafisch darzustellen. Drehen Sie die Lünette, um die Aufzeichnungen nach Tag anzuzeigen.

### Weitere Informationen

- Die erfassten Daten werden verwendet, um den von Ihnen angeforderten Dienst zu erbringen, das umfasst auch zusätzliche Informationen zur Steigerung Ihres Wohlbefindens zu liefern, Daten zu sichern/synchronisieren, Daten zu analysieren und Statistiken zu erstellen oder bessere Dienste zu entwickeln und bereitzustellen. (Wenn Sie sich in Ihrem Samsung Konto von S Health aus anmelden, werden auf dem Server möglicherweise Daten zu Sicherungszwecken gespeichert.) Persönliche Daten werden möglicherweise bis zum Abschluss solcher Zwecke gespeichert. In sozialen Netzwerken freigegebene oder auf Speichergeräte übertragene Daten müssen separat gelöscht werden.
- Sie übernehmen als Benutzer die volle Verantwortung für die unsachgemäße Verwendung von in sozialen Netzwerken geteilten oder an Dritte übermittelte Daten. Seien Sie vorsichtig, wenn Sie Ihre persönlichen Daten mit anderen Personen teilen.
- Ist die Gear mit einem Mobilgerät verbunden, überprüfen Sie das Kommunikationsprotokoll, um einen ordnungsgemäßen Betrieb zu gewährleisten. Bei Verwendung einer drahtlosen Verbindung, z. B. Bluetooth, kann die Gear durch Störungen von anderen Geräten beeinträchtigt werden. Verwenden Sie die Gear daher nicht in der Nähe anderer Geräte, die Funkwellen senden.
- Der Inhalt der S Health-Anwendung kann je nach der Softwareversion der Anwendung variieren. Die mit der Anwendung bereitgestellten Dienste sind Änderungen unterworfen. Die Unterstützung kann ohne vorherige Ankündigung eingestellt werden.
- Welche S Health-Funktionen und -Dienste verfügbar sind, hängt von den lokalen Gesetzen und Vorschriften in Ihrer Region ab.
- Einige Funktionen von S Health werden in Ihrer Region unter Umständen nicht bereitgestellt.
- Die Funktionen von S Health eignen sich nur zu Fitness- und Informationszwecken, aber weder zur Diagnose von Krankheiten oder anderen Beschwerden noch zur Heilung, Linderung, Behandlung oder Vorbeugung von Krankheiten.

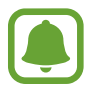

- Die gemessene Strecke kann von der tatsächlich zurückgelegten Strecke aufgrund einer ungleichmäßigen Schrittlänge und -frequenz sowie dem Gehen auf der Stelle abweichen.
- Nur die Aufzeichnungen der letzten 30 Tage werden gespeichert. Sie können frühere Daten auf dem Mobilgerät abrufen, auf dem die S Health-Anwendung installiert ist.

# Running

Die Lauffunktion verfolgt Ihre gelaufene Entfernung, Ihre Geschwindigkeit und die Zeit und zeichnet Ihre Trainingseinheit auf. Prüfen Sie Ihre monatlichen Aufzeichnungen und vergleichen Sie sie mit denen Ihrer Freunde.

#### Laufen starten

Sie müssen die App **Running** herunterladen und auf dem Mobilgerät installieren, damit Sie sie mit der Gear nutzen können.

#### Gear

Tippen Sie auf dem Anwendungsbildschirm **Running** an.

Auf dem Mobilgerät erscheint ein Bildschirm, der Sie zum Herunterladen und Installieren von **Running** auffordert.

#### Mobilgerät

- 2 Befolgen Sie zum Installieren von **Running** die Anweisungen auf dem Bildschirm.
- 3 Starten Sie **Running**, tippen Sie **LEG LOS**  $\rightarrow \checkmark \uparrow$  an, geben Sie Ihre E-Mail-Adresse und das zugehörige Passwort ein und tippen Sie schließlich **ANMELDEN**  $\rightarrow$  **FERTIG** an.

#### **Training beginnen**

#### Gear

- Tippen Sie auf dem Anwendungsbildschirm **Running** an.
- 2 Tippen Sie 🕙 an.
- **3** Wählen Sie Ihre Einstellungen für Musik, Pulsmessung und Motivation aus.

4 Wenn Sie Sie fertig sind, wechselt die Gear zum Hauptbildschirm "Laufen" und zeichnet Ihr Training auf.

Drehen Sie die Lünette gegen den Uhrzeigersinn, um während des Trainings die Steuerung für die Musikwiedergabe anzuzeigen.

5 Wenn Sie mit dem Training fertig sind, tippen Sie den Bildschirm und dann  $\Pi \to \bigotimes \to \checkmark$  an.

Um die Trainingsaufzeichnungen für den aktuellen Monat anzuzeigen, drehen Sie auf dem Hauptbildschirm "Laufen" die Lünette gegen den Uhrzeigersinn.

Um Ihre Trainingsaufzeichnungen mit Freunden zu vergleichen, drehen Sie die Lünette auf dem Hauptbildschirm "Laufen" im Uhrzeigersinn. Sie können Ihre Freunde hinzufügen, um sich mit ihnen zu messen.

# Kalender

Lassen Sie Termine anzeigen, die auf dem Mobilgerät im Kalender eingetragen sind.

- 1 Tippen Sie auf dem Anwendungsbildschirm Kalender an.
- 2 Tippen Sie auf eine beliebige Stelle im Monatskalender. Die Terminliste für den aktuellen Tag wird angezeigt.
- **3** Drehen Sie die Lünette im Uhrzeigersinn, um anstehende Termine anzuzeigen.

# S Voice

### Einführung

Führen Sie verschiedene Aufgaben mithilfe von Sprachbefehlen aus.

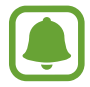

Vergewissern Sie sich, dass das Mikrofon der Gear nicht verdeckt ist, wenn Sie hineinsprechen.

### Weckbefehl einrichten

Sie können S Voice mit Ihrem eigenen Weckbefehl starten. Diese Funktion können Sie nur nutzen, wenn der Bildschirm der Gear eingeschaltet ist.

Tippen Sie beim ersten Start von S Voice  $\checkmark \rightarrow$  **START** an und richten Sie Ihren eigenen Weckbefehl ein.

Tippen Sie zum Ändern Ihres eigenen Weckbefehls an, drehen Sie die Lünette auf **Aktivier.-befehl änd.** und tippen Sie dann **Aktivier.-befehl änd.** an. Tippen Sie dann  $\checkmark \rightarrow$  **START** an und befolgen Sie die Anweisungen auf dem Bildschirm.

### S Voice verwenden

Sprechen Sie den voreingestellten Weckbefehl aus. Tippen Sie alternativ auf dem Anwendungsbildschirm **S Voice** an.

Nach dem Start von S Voice beginnt die Gear mit der Spracherkennung.

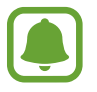

Diese Anwendung ist je nach Region oder Dienstanbieter u. U. nicht verfügbar.

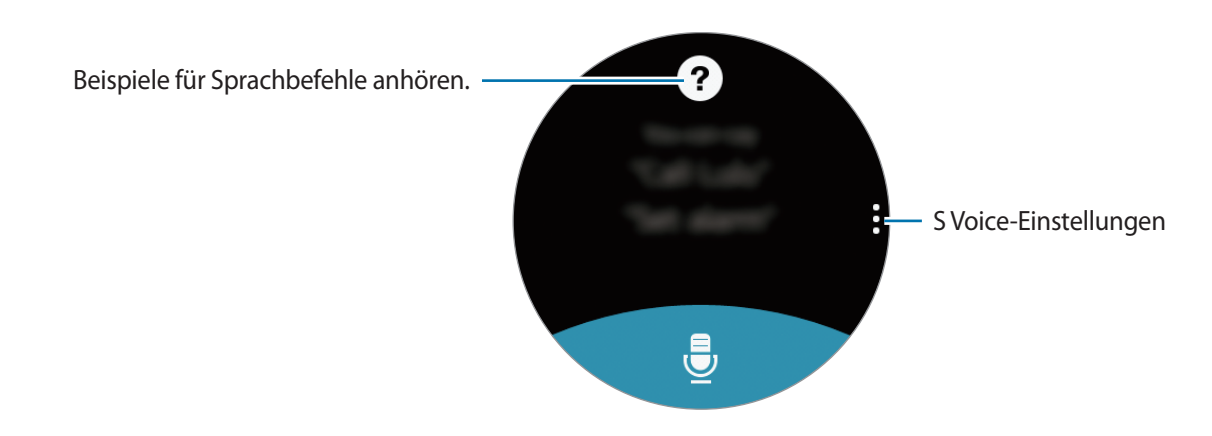

2 Sagen Sie einen Sprachbefehl.

Wenn die Gear den Befehl erkennt, wird die entsprechende Aktion ausgeführt.

Um einen Sprachbefehl zu wiederholen oder einen anderen Befehl zu sagen, tippen Sie 曼 an.

#### Tipps zur besseren Spracherkennung

- Sprechen Sie deutlich.
- Sprechen Sie in ruhigen Umgebungen.
- Verwenden Sie keine anstößigen oder umgangssprachlichen Wörter.
- Vermeiden Sie es, Dialekt zu sprechen.

Je nach Ihrer Umgebung oder Ihrer Aussprache erkennt die Gear Ihre Befehle u. U. nicht oder führt unerwünschte Befehle aus.

## Sprache festlegen

Tippen Sie auf dem Anwendungsbildschirm **S Voice**  $\rightarrow$   $\rightarrow$  **Sprache** an und wählen Sie dann eine Sprache aus.

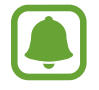

Die ausgewählte Sprache wird nur für **S Voice** übernommen, sie wird nicht als Anzeigesprache der Gear festgelegt.

# Wetter

Lassen Sie auf der Gear das Wetter für die auf dem Mobilgerät gespeicherten Standorte anzeigen, wenn die Geräte verbunden sind.

Tippen Sie auf dem Anwendungsbildschirm Wetter an.

Tippen Sie den Bildschirm an und drehen Sie die Lünette, um eine Wettervorhersage für den aktuellen Tag anzuzeigen.

Drehen Sie die Lünette im Uhrzeigersinn, um die Wettervorhersage für eine andere Stadt hinzuzufügen.

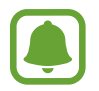

Wenn die Gear mit dem Mobilgerät verbunden ist, greift diese Funktion auf die Standortinformationen des Mobilgeräts zu. Wenn die Standortfunktion des Mobilgeräts nicht aktiviert ist, wird sie automatisch aktiviert.

# Alarm

#### Alarme einstellen

- 1 Tippen Sie auf dem Anwendungsbildschirm Alarm an.
- 2 Tippen Sie Alarm hinzufügen an.

Wenn Sie den Alarm gespeichert haben, tippen Sie in der Alarmliste HINZUFÜGEN an.

- 3 Stellen Sie den Alarm ein, indem Sie die Lünette drehen, und tippen Sie **WEITER** an.
- 4 Wählen Sie die Tage aus, an denen der Alarm wiederholt werden soll, und tippen Sie **SPEICHERN** an. Der gespeicherte Alarm wird der Alarmliste hinzugefügt.

Tippen Sie in der Alarmliste <a>[6]</a> an, um den Alarm zu aktivieren oder tippen Sie <a>[6]</a> an, um den Alarm zu deaktivieren.

#### Alarme beenden

Ziehen Sie Nach rechts, um einen Alarm zu beenden. Wenn Sie die Schlummerfunktion nutzen möchten, ziehen Sie 🚾 nach links; der Alarm wird dann nach 5 Minuten wiederholt.

#### Alarme löschen

Berühren und halten Sie einen Alarm in der Alarmliste und tippen Sie anschließend Löschen an.

# Timer

- **1** Tippen Sie auf dem Anwendungsbildschirm **Timer** an.
- 2 Stellen Sie die Dauer ein und tippen Sie **STARTEN** an.
- 3 Ziehen Sie 🖻 nach rechts, wenn der Timer ertönt.

# Stoppuhr

- **1** Tippen Sie auf dem Anwendungsbildschirm **Stoppuhr** an.
- Tippen Sie STARTEN an, um die Dauer eines Ereignisses zu messen.
  Tippen Sie RUNDE an, um während des Messens eines Ereignisses Rundenzeiten aufzuzeichnen.
- Tippen Sie STOPP an, um die Zeitmessung zu beenden.
  Tippen Sie WEITER an, um die Zeitmessung neu zu starten.
  Tippen Sie ZURÜCKSETZEN an, um Rundenzeiten zu löschen.
  Wischen Sie zum Anzeigen des Stoppuhrprotokolls auf dem Bildschirm von unten nach oben.

# Bloomberg

Sehen Sie sich die neuesten Zusammenfassungen von Artikeln und Börsenindizes von Bloomberg an. Tippen Sie auf dem Anwendungsbildschirm **Bloomberg** an.

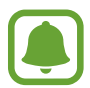

Diese Anwendung ist je nach Region oder Dienstanbieter u. U. nicht verfügbar.

Wählen Sie eine Kategorie aus und lassen Sie sich die Artikelzusammenfassungen oder Börsenindizes anzeigen. Tippen Sie  $\bullet \rightarrow$  Auf Telefon anzeigen an, um den ganzen Artikel zu lesen oder die Details für den Index auf Ihrem Mobilgerät anzuzeigen.

# CNN

Lesen Sie auf der Gear die neuesten CNN-Artikel.

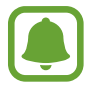

Diese Anwendung ist je nach Region oder Dienstanbieter u. U. nicht verfügbar.

- Tippen Sie auf dem Anwendungsbildschirm CNN an.
- 2 Drehen Sie die Lünette, um eine Kategorie auszuwählen.
- 3 Blättern Sie in der Artikelliste nach oben oder unten und tippen Sie einen Artikel an, um ihn zu lesen.

Tippen Sie 🗗 an, um den ganzen Artikel auf Ihrem Mobilgerät zu lesen.

# MP3-Player

## Einführung

Mit dieser Anwendung können Sie auf der Gear und auf dem Mobilgerät gespeicherte Musik wiedergeben.

## Musik wiedergeben

Tippen Sie auf dem Anwendungsbildschirm MP3-Player an.

Stellen Sie eine Verbindung mit einem Bluetooth-Headset her, um die Musik wiederzugeben, die auf der Gear gespeichert ist.

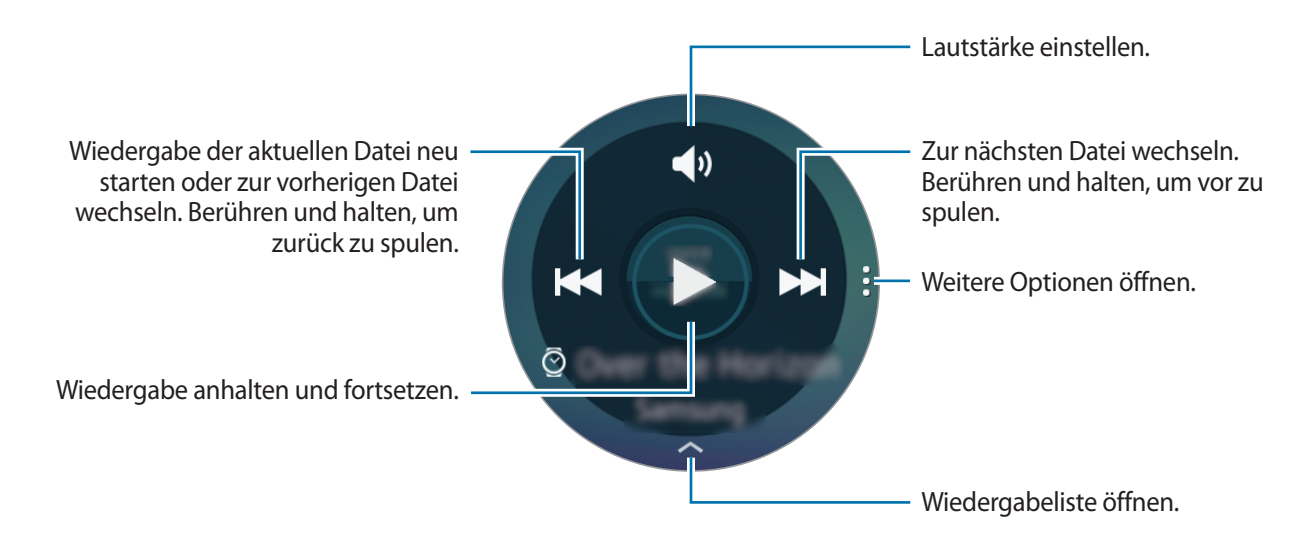

### Musik auf Ihrem Mobilgerät wiedergeben

Wenn Sie ein Mobilgerät zur Musikwiedergabe auswählen, können Sie die Wiedergabe der Musik mit der Gear steuern. Die Musik wird von Ihrem Mobilgerät wiedergegeben.

- Tippen Sie **MP3-Player** an.
- 2 Tippen Sie an, drehen Sie die Lünette auf Musikwiederg. von und tippen Sie dann Musikwiederg. von an.

Die Musik wird auf Ihrem Mobilgerät wiedergegeben und die Gear zeigt den Bildschirm "Musik-Controller" an.

### Musik importieren

Importieren Sie Musik, die auf Ihrem Gerät gespeichert ist, auf die Gear.

- Tippen Sie auf dem Anwendungsbildschirm des Mobilgeräts Samsung Gear an.
- 2 Tippen Sie Medien senden an.
- **3** Tippen Sie **Titel auswählen** an.
- 4 Wählen Sie die Dateien aus und tippen Sie FERTIG an.

Wenn Sie Musik auf Ihrem Mobilgerät mit der Gear synchronisieren möchten, öffnen Sie den Anwendungsbildschirm auf Ihrem Mobilgerät und tippen Sie **Samsung Gear** → **Medien senden** an. Tippen Sie unter **Musik** den Schalter **Automatisch synchronisieren** und dann **Zu synchr. Wiedergabeliste** an und wählen Sie die Wiedergabelisten aus, die an die Gear exportiert werden sollen. Die ausgewählten Wiedergabelisten werden synchronisiert, während die Gear geladen wird.

# Galerie

## Einführung

Zeigen Sie die auf der Gear gespeicherten Bilder an und verwalten Sie sie.

### **Bilder anzeigen**

- Tippen Sie auf dem Anwendungsbildschirm Galerie an.
- 2 Blättern Sie durch die Bilderliste, indem Sie die Lünette drehen, und wählen Sie ein Bild aus.

#### Bildausschnitt vergrößern oder verkleinern.

Wenn Sie ein Bild ansehen, können Sie einen Bildausschnitt vergrößern oder verkleinern, indem Sie das Bild doppelt antippen.

### **Bilder löschen**

- Tippen Sie auf dem Anwendungsbildschirm Galerie an.
- 2 Tippen Sie ein Bild an.
- 3 Tippen Sie lange auf ein Bild, um es zu löschen. Auf dem Bild erscheint ein Häkchen.
- 4 Drehen Sie die Lünette und wählen Sie die Bilder aus, die gelöscht werden sollen.
- 5 Tippen Sie an, drehen Sie die Lünette auf Löschen und tippen Sie dann Löschen an.

### Bilder importieren und exportieren

#### Bilder auf ein Mobilgerät exportieren

- 1 Tippen Sie auf dem Anwendungsbildschirm Galerie an.
- 2 Tippen Sie ein Bild an.
- 3 Berühren und halten Sie ein Bild, um es zu exportieren. Auf dem Bild erscheint ein Häkchen.
- 4 Drehen Sie die Lünette und wählen Sie die Bilder aus, die exportiert werden sollen.
- 5 Tippen Sie an, drehen Sie die Lünette auf An Tel. senden und tippen Sie dann An Tel. senden an.

#### Bilder von einem Mobilgerät importieren

- 1 Tippen Sie auf dem Anwendungsbildschirm des Mobilgeräts Samsung Gear an.
- 2 Tippen Sie Medien senden an.
- **3** Tippen Sie **Bilder auswählen** an.
- 4 Wählen Sie die Dateien aus und tippen Sie FERTIG an.

Wenn Sie Bilder auf Ihrem Mobilgerät mit der Gear synchronisieren möchten, öffnen Sie den Anwendungsbildschirm auf Ihrem Mobilgerät und tippen Sie **Samsung Gear**  $\rightarrow$  **Medien senden** an. Tippen Sie unter **Bilder** den Schalter **Autom. synchr.** und dann **Zu synchronisierende Alben** an und wählen Sie die Alben aus, die auf die Gear importiert werden sollen. Die ausgewählten Alben werden synchronisiert, während die Gear geladen wird.

# Kontakt

Verwalten Sie Freunde auf der Gear. Sie können aus den Kontakten, die auf Ihrem Mobilgerät gespeichert sind, Freunde auswählen. Wenn Sie einen Kontakt als Freund auswählen, können Sie ihn mit der Gear schnell anrufen oder ihm eine Nachricht schicken.

Tippen Sie auf dem Anwendungsbildschirm Kontakt an.

Wählen Sie einen Freund aus und rufen Sie ihn an oder senden Sie ihm eine Nachricht.

#### Freunde hinzufügen

Drehen Sie die Lünette auf **Zu Liste hzfg.** und tippen Sie **Zu Liste hzfg.** an. Wählen Sie dann auf Ihrem Mobilgerät die Kontakte aus, die Sie hinzufügen möchten.

# E-Mail

Rufen Sie E-Mails, die Sie auf dem Mobilgerät erhalten haben, auf und beantworten Sie diese.

#### E-Mails lesen

- Tippen Sie auf dem Anwendungsbildschirm **E-Mail** an.
- 2 Wählen Sie eine E-Mail aus, um den E-Mail-Bildschirm zu öffnen.

Wenn Sie eine E-Mail auf Ihrem Mobilgerät anzeigen möchten, tippen Sie  $\rightarrow$  Auf Telefon anz. an. Wenn Sie auf eine Nachricht antworten möchten, tippen Sie  $\bigcirc$  an und geben Sie Ihre Nachricht ein.

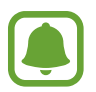

Abhängig vom Mobilgerät, das mit der Gear verbunden ist, können Sie möglicherweise nicht auf E-Mails antworten.

# **Find My Phone**

Sollten Sie das Mobilgerät nicht finden können, hilft Ihnen die Gear beim Auffinden.

- Tippen Sie auf dem Anwendungsbildschirm **Find My Phone** an.
- 2 Tippen Sie 💿 an.

Das Mobilgerät gibt Töne aus, vibriert und der Bildschirm wird eingeschaltet. Ziehen Sie auf dem Mobilgerät 😣 aus dem großen Kreis oder tippen Sie auf der Gear 🕕 an.

#### Den Standort Ihres Mobilgeräts abrufen

Tippen Sie  $\rightarrow$  **Telefon suchen** an.

Sie sehen den Standort des Mobilgeräts auf der Gear.

# Karten

Sie können Ihren Standort auf der Karte anzeigen, ein bestimmtes Ziel suchen und Standortinformationen zu verschiedenen Orten aufrufen.

Tippen Sie auf dem Anwendungsbildschirm Karten an.

Tippen Sie 📀 an, um Ihren aktuellen Standort anzuzeigen.

Tippen Sie den Bildschirm und anschließend Q an, um einen Standort zu suchen.

Tippen Sie zum Suchen einer Route 🕈 an. Laden Sie die vorgeschlagene Anwendung auf Ihr Mobilgerät herunter, wenn Sie die detaillierte Route anzeigen möchten.

# Sprachmemo

### Einführung

Mit dieser Anwendung können Sie Sprachmemos aufnehmen oder abspielen.

### Sprachmemos aufnehmen

- Tippen Sie auf dem Anwendungsbildschirm **Sprachmemo** an.
- 2 Tippen Sie an, um die Aufnahme zu starten. Sprechen Sie in das Mikrofon.

Tippen Sie 🔲 an, um die Aufnahme anzuhalten.

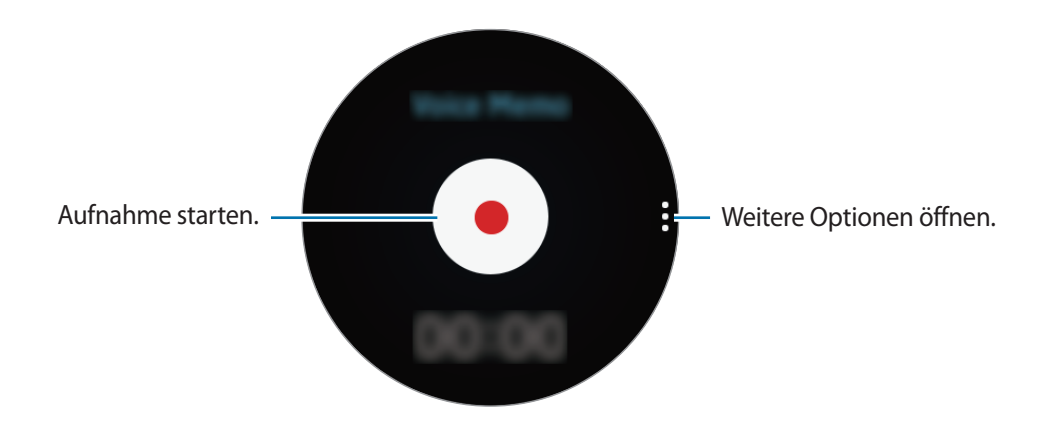

3 Tippen Sie • an, um die Aufnahme zu beenden.

Das Sprachmemo wird gleichzeitig auf der Gear und auf dem Mobilgerät gespeichert.

Wenn Sie das Sprachmemo nur auf der Gear speichern möchten, tippen Sie auf dem Anwendungsbildschirm des Mobilgeräts **Samsung Gear**  $\rightarrow$  **App-Einstellungen**  $\rightarrow$  **Sprachmemo**  $\rightarrow$  **Intervall autom. übertr.** und dann den Schalter an.

### Als Textmemo speichern

Bei der Sprachaufnahme erkennt die Gear das Sprachmemo, wandelt es in Text um und speichert es.

Tippen Sie zum Ändern der erkannten Sprache an, drehen Sie die Lünette auf **Sprache** und tippen Sie dann **Sprache** an.

Tippen Sie zum Deaktivieren der Funktion an, drehen Sie die Lünette auf **Sprache-zu-Text** und tippen Sie dann **Sprache-zu-Text** an.

# Einstellungen

# Einführung

Passen Sie die Einstellungen von Funktionen und Anwendungen an. Durch die Konfiguration verschiedener Einstellungsoptionen können Sie die Gear persönlicher gestalten.

Tippen Sie auf dem Anwendungsbildschirm Einstellungen an.

# Anzeige

Ändern Sie die Display-Einstellungen.

Tippen Sie auf dem Einstellungsbildschirm Anzeige an.

- Uhrdesigns: Uhrentyp auswählen.
- Uhr immer ein: Einstellen, dass auf dem ausgeschalteten Bildschirm der Gear eine Uhr angezeigt wird.
- Helligkeit: Passen Sie die Display-Helligkeit an.
- Schriftart: Schriftart und Schriftgröße ändern.

# Vibration

Ändern Sie die Vibrationseinstellungen.

Tippen Sie auf dem Einstellungsbildschirm Vibration an.

- Intensität: Intensität der Vibrationsbenachrichtigung auswählen.
- Lange Vibr.: Einstellen, dass das Gerät länger vibriert, damit Ihnen keine Benachrichtigung entgeht.

# Gerät

Ändern Sie die Tasten- und Bewegungseinstellungen der Gear.

Tippen Sie auf dem Einstellungsbildschirm Gerät an.

- Home-Taste 2-mal drücken: Aktion auswählen, die ausgeführt wird, wenn Sie die Home-Taste der Gear zweimal drücken.
- Aktivierungsgeste: Einstellen, dass der Bildschirm der Gear eingeschaltet wird, wenn Sie die Hand, an der Sie die Gear tragen, heben.

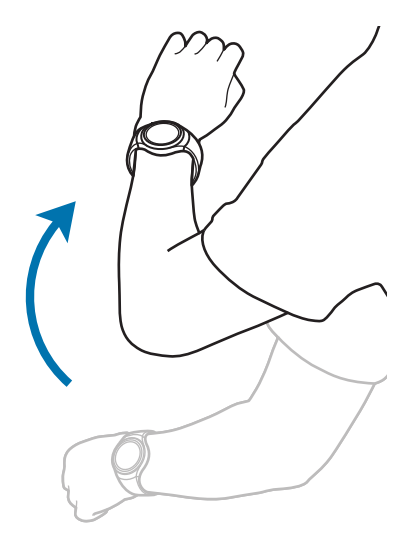

# Anrufe

Ändern Sie die Einstellungen der Anruffunktion.

Tippen Sie auf dem Einstellungsbildschirm Anrufe an.

• Sprachantwort: Einstellen, dass Anrufe mit der Gear über Sprachbefehle angenommen oder abgewiesen werden können.

# Verbindungen

### Bluetooth

Verwenden Sie Bluetooth, um Daten oder Mediendateien mit anderen Bluetooth-fähigen Geräten auszutauschen.

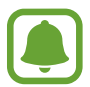

- Samsung ist nicht für den Verlust, das Abfangen oder den Missbrauch von Daten verantwortlich, die per Bluetooth gesendet oder empfangen werden.
- Verwenden Sie nur vertrauenswürdige und ordnungsgemäß abgesicherte Geräte zum Senden und Empfangen von Daten. Wenn sich Hindernisse zwischen den Geräten befinden, kann sich die Reichweite reduzieren.
- Einige Geräte, insbesondere solche, die nicht von Bluetooth SIG getestet oder zugelassen wurden, sind möglicherweise nicht mit dem Gerät kompatibel.
- Verwenden Sie die Bluetooth-Funktion nicht zu illegalen Zwecken (z. B. zum Nutzen von Raubkopien oder zum illegalen Aufzeichnen von Gesprächen zu gewerblichen Zwecken).
   Samsung trägt keinerlei Verantwortung für die Folgen einer illegalen Verwendung der Bluetooth-Funktion.

Tippen Sie auf dem Einstellungsbildschirm Verbindungen  $\rightarrow$  Bluetooth an.

- Bluetooth: Bluetooth-Funktion ein- oder ausschalten.
- BT-Headset: Nach Bluetooth-Headsets suchen und Verbindung mit der Gear herstellen.

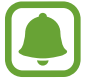

Das Headset kann nur bei der Wiedergabe von Musik auf der Gear verwendet werden.

### WLAN

Hier können Sie die WLAN-Funktion aktivieren, um eine Verbindung zu einem WLAN-Netzwerk herzustellen.

Tippen Sie auf dem Einstellungsbildschirm Verbindungen  $\rightarrow$  WLAN und dann den Schalter WLAN an, um die Funktion zu aktivieren.

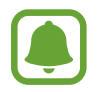

Schalten Sie das WLAN aus, wenn Sie es nicht verwenden, um den Akku zu schonen.

#### Verbindung mit einem WLAN-Netzwerk herstellen

Diese Funktion ist verfügbar, wenn die Gear nicht über Bluetooth mit dem Mobilgerät verbunden ist.

- 1 Tippen Sie auf dem Einstellungsbildschirm Verbindungen → WLAN und dann den Schalter WLAN an, um die Funktion zu aktivieren.
- 2 Tippen Sie WLANs  $\rightarrow$  SCANNEN an.
- **3** Wählen Sie in der Liste mit den WLAN-Netzwerken ein Netzwerk aus.

Bei Netzen, die mit einem Passwort verschlüsselt sind, wird ein Sperrsymbol angezeigt.

- 4 Tippen Sie VERBINDEN an.
- (
- Hat die Gear einmal eine Verbindung mit einem WLAN-Netzwerk hergestellt, verbindet sie sich jedes Mal wieder mit diesem Netzwerk, wenn das Netzwerk verfügbar ist, ohne dass das Passwort erneut eingegeben werden muss. Damit sich die Gear nicht automatisch mit dem Netzwerk verbindet, wählen Sie es aus der Liste der Netzwerke aus und tippen Sie ENTFERNEN an.
- Falls Sie keine ordnungsgemäße WLAN-Verbindung herstellen können, starten Sie die WLAN-Funktion Ihres Geräts oder des Drahtlosrouters erneut.

### NFC

Mit der Gear können Sie Zahlungen abschließen sowie Fahrkarten für öffentliche Verkehrsmittel und Tickets für Veranstaltungen erwerben. Zunächst müssen Sie jedoch die erforderlichen Anwendungen herunterladen.

Tippen Sie auf dem Einstellungsbildschirm Verbindungen  $\rightarrow$  NFC an.

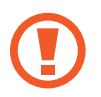

In der Gear ist eine NFC-Antenne integriert. Gehen Sie mit der Gear vorsichtig um, um Schäden an der NFC-Antenne zu vermeiden.

- NFC: NFC-Funktion aktivieren, um Ihre Gear mit Ihrer Kredit- oder Debitkarte zu verknüpfen.
- Tippen und zahlen: Standardanwendung für Zahlungen mit dem Mobilgerät festlegen.

#### Mit der NFC-Funktion bezahlen

Bevor Sie die NFC-Funktion zum Ausführen von Zahlungen nutzen können, müssen Sie sich beim dafür zuständigen Dienst (zum Zahlen über Mobilgeräte) registrieren. Wenden Sie sich an Ihren Dienstanbieter, um Details über den Dienst zu erhalten oder sich bei dem Dienst zu registrieren.

- 1 Tippen Sie auf dem Einstellungsbildschirm Verbindungen → NFC und dann den Schalter NFC an, um die Funktion zu aktivieren.
- 2 Halten Sie den Bereich mit der NFC-Antenne oben auf dem Touchscreen der Gear an das NFC-Kartenlesegerät.

Tippen Sie zum Festlegen der Standardanwendung für Zahlungen auf dem Einstellungsbildschirm **Verbindungen**  $\rightarrow$  **NFC**  $\rightarrow$  **Tippen und zahlen** an und wählen Sie eine App aus.

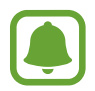

Die Liste mit den Zahlungsdiensten enthält möglicherweise nicht alle verfügbaren Zahlungsanwendungen.

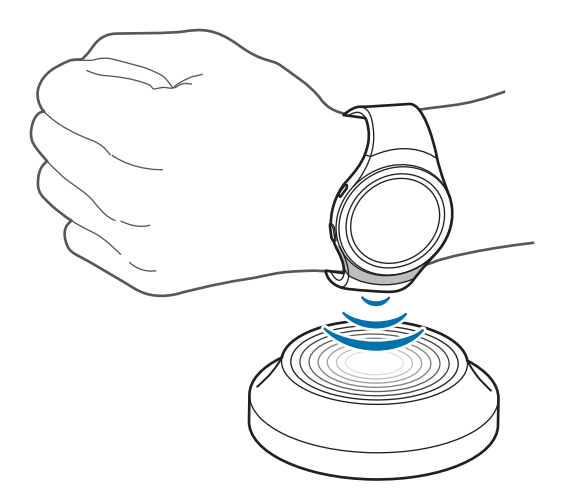

# Sperrbildschirm

Legen Sie fest, dass der Bildschirm der Gear gesperrt wird, wenn Sie sie nicht tragen.

Tippen Sie auf dem Einstellungsbildschirm Sperrbildschirm an.

- **Sperrbildschirm**: Bildschirmsperrfunktion aktivieren. Weitere Informationen finden Sie unter Bildschirmsperre einrichten.
- Hilfe: Hilfeinformationen zur Bildschirmsperre anzeigen.

# Eingabe

### Standardtastatur

Wählen Sie einen Standard-Tastaturtyp für die Texteingabe aus. Tippen Sie auf dem Einstellungsbildschirm **Eingabe** → **Standardtastatur** an.

# Tastatureinstell.

Passen Sie die Einstellungen der Samsung-Tastatur an.

Tippen Sie auf dem Einstellungsbildschirm **Eingabe**  $\rightarrow$  **Tastatureinstell.**  $\rightarrow$  **Samsung-Tastatur** an.

- Deutsch: Standardlayout für die Tastatur auswählen.
- Eingabesprachen: Sprachen für die Texteingabe auswählen.
- Update suchen: Neueste Version der Samsung Tastatur automatisch suchen und herunterladen.
- Smart Typing:
  - **Texterkennung**: Texterkennungsmodus aktivieren, um Wörter basierend auf Ihren Eingaben zu erkennen und Wortvorschläge anzuzeigen.
  - **Autom. ersetzen**: Durch Antippen der Leertaste falsch geschriebene Wörter korrigieren und unvollständige Wörter ergänzen.
  - Autom. Großschr.: Ersten Buchstaben nach einem Satzzeichen wie Punkt, Frage- oder Ausrufezeichen automatisch großschreiben.
  - Autom. Leerz.: Automatisch ein Leerzeichen zwischen Wörtern einfügen.
  - Autom. Satzzei.: Einen Punkt einfügen, wenn Sie zweimal die Leertaste antippen.
- Tastenfeedback:
  - Vibrieren: Beim Berühren einer Taste vibrieren.
- Einstell. zurücks.: Einstellungen für die Samsung-Tastatur zurücksetzen.

# Energiesparmodus

Aktivieren Sie den Energiesparmodus, um Akku zu sparen, indem Sie die Funktionen der Gear einschränken.

- Alle Farben auf dem Bildschirm werden in Graustufen angezeigt.
- Funktionen außer Telefon, Nachrichten und Benachrichtigungen werden deaktiviert.
- Die WLAN-Funktion wird deaktiviert.
- Die Leistung des Prozessors der Gear wird eingeschränkt.

Tippen Sie auf dem Einstellungsbildschirm **Energiesparmodus**  $\rightarrow \checkmark$  an. Sie können auch die Ein-/Aus-Taste gedrückt halten und **Energiesparmodus**  $\rightarrow \checkmark$  antippen.

Tippen Sie zum Deaktivieren dieses Modus AUS  $\rightarrow$   $\checkmark$  an.

# Gear-Info

Informationen zur Gear anzeigen.

Tippen Sie auf dem Einstellungsbildschirm Gear-Info an.

- Info zu Gerät: Informationen zur Gear anzeigen.
- Diagnose- und Nutzungsinformationen melden: Einstellen, dass die Gear Diagnose- und Nutzungsdaten automatisch an Samsung sendet.
- Gear-Reset:
  - Leichte Zurücks.: Dateien mit Ausnahme von Mediendateien und persönlichen Daten löschen.
  - Werkseinstellungen: Einstellungen auf Werkszustand zurücksetzen und alle Daten löschen.
- **Debugging**: USB-Debugging-Modus beim Entwickeln von Anwendungen für die Gear aktivieren oder deaktivieren.

# Samsung Gear

# Einführung

Damit Sie die Gear mit einem Mobilgerät verbinden können, müssen Sie die Samsung Gear-Anwendung auf Ihrem Mobilgerät installieren. Mit der Samsung Gear-Anwendung können Sie die Einstellungen der Gear anpassen.

Tippen Sie auf dem Anwendungsbildschirm des Mobilgeräts Samsung Gear an.

Wenn Sie zum ersten Mal eine Verbindung zwischen der Gear und Ihrem Mobilgerät herstellen, können Sie sich unter Gear mit einem Mobilgerät verbinden weitergehend informieren.

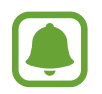

Einige Funktionen stehen je nach Typ des verbundenen Mobilgeräts möglicherweise nicht zur Verfügung.

#### Verbindung der Gear trennen

Tippen Sie auf dem Anwendungsbildschirm des Mobilgeräts Samsung Gear an.

Tippen Sie **MEHR** → **Trennen** → **TRENNEN** an. Die Verbindung zwischen der Gear und Ihrem Mobilgerät wird getrennt.

Um die Verbindung mit der Gear wieder herzustellen, tippen Sie MEHR  $\rightarrow$  Verbinden an.

#### Verbindung mit neuer Gear herstellen

Wenn Sie momentan eine andere Gear verwenden, können Sie sie vom Mobilgerät trennen und eine Verbindung mit einer neuen Gear herstellen.

Tippen Sie auf dem Anwendungsbildschirm des Mobilgeräts Samsung Gear an.

Tippen Sie  $MEHR \rightarrow Mit$  neuer Gear verbinden an und wählen Sie dann eine neue Gear aus.

#### Benutzerhandbuch öffnen

Rufen Sie das Benutzerhandbuch auf, um weitere Informationen zur Verwendung der Gear zu erhalten.

Tippen Sie auf dem Anwendungsbildschirm des Mobilgeräts Samsung Gear  $\rightarrow$  MEHR  $\rightarrow$  Benutzerhandbuch an.
# Uhrdesigns

Sie können das Aussehen der auf dem Ziffernblatt angezeigten Uhr ändern.

Tippen Sie auf dem Anwendungsbildschirm des Mobilgeräts **Samsung Gear** → **Uhrdesigns** an und wählen Sie den gewünschten Uhrentyp aus. Der ausgewählte Uhrentyp wird auf das Ziffernblatt angewandt.

Tippen Sie **STYLEN** an, um den Hintergrund und die auf dem Ziffernblatt anzuzeigenden Elemente auszuwählen.

# Benachrichtigungen

Ändern Sie die Einstellungen für die Benachrichtigungsfunktion. Informieren Sie sich überall und jederzeit über die Ereignisse auf dem Mobilgerät wie etwa neue Nachrichten.

Tippen Sie auf dem Anwendungsbildschirm des Mobilgeräts **Samsung Gear** → **Benachrichtigungen** und dann den Schalter an und aktivieren Sie anschließend die gewünschten Elemente.

- Benachr. verwalten: Anwendungen auf dem Mobilgerät auswählen, die Benachrichtigungen an die Gear senden.
- Benachr. einschränken: Einstellen, dass auf der Gear mit Ausnahme von Alarmen alle eingehenden Benachrichtigungen blockiert werden, wenn der Bildschirm des Mobilgeräts eingeschaltet ist.
- **Bildschirm einschalten**: Einstellen, dass der Bildschirm eingeschaltet wird, wenn eine Benachrichtigung eingeht.
- Details automatisch anzeigen: Beim Empfang von Benachrichtigungen Details anzeigen.
- Smart Info: Wenn Sie das Mobilgerät in die Hand nehmen, werden auf dem Mobilgerät Informationen zu Benachrichtigungen angezeigt, die ansonsten auf der Gear zu sehen sind.
- Diese Funktion ist nur verfügbar, wenn der Bildschirm der Gear eingeschaltet ist.
- Einige Mobilgeräte unterstützen diese Funktion nicht.
- Das Mobilgerät muss zunächst entsperrt werden, damit Details bei gesperrtem Bildschirm zu sehen sind.

### **Verwalten von Apps**

Passen Sie den Anwendungsbildschirm der Gear an. Sie können Anwendungen auswählen und neu anordnen.

Tippen Sie auf dem Anwendungsbildschirm des Mobilgeräts Samsung Gear → Verwalten von Apps an.

#### Apps deinstallieren

Tippen Sie **DEINSTALLIEREN** an und wählen Sie die Anwendungen aus, die von der Gear gelöscht werden sollen.

#### Anwendungen neu anordnen

Tippen Sie neben einer Anwendung  $\Rightarrow$  an und ziehen Sie sie nach oben oder unten an eine andere Position.

### Medien senden

Übertragen Sie gespeicherte Audio- oder Bilddateien von Ihrem Mobilgerät auf die Gear.

Tippen Sie auf dem Anwendungsbildschirm des Mobilgeräts Samsung Gear  $\rightarrow$  Medien senden an.

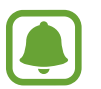

Wenn nicht ausreichend Speicher auf der Gear frei ist, werden Dateien gelöscht, die Sie nicht als Favoriten festgelegt haben. Dabei werden zuerst die ältesten vorhandenen Dateien gelöscht.

- Titel auswählen: Audiodateien auswählen und manuell vom Mobilgerät an die Gear senden.
- Automatisch synchronisieren: Audiodateien mit der Gear synchronisieren, während die Gear geladen wird.
- Zu synchr. Wiedergabeliste: Wiedergabeliste auswählen, die mit der Gear synchronisiert werden soll.
- Bilder auswählen: Bilder auswählen und manuell vom Mobilgerät an die Gear senden.
- Autom. synchr.: Bilder mit der Gear synchronisieren, während die Gear geladen wird.
- Zu synchronisierende Alben: Ordner mit Bildern auswählen, der mit der Gear synchronisiert werden soll.

# **App-Einstellungen**

Sie können einige Einstellungen der Anwendungen verwalten, die auf der Gear installiert sind. Tippen Sie auf dem Anwendungsbildschirm des Mobilgeräts **Samsung Gear** → **App-Einstellungen** an. Wählen Sie eine Anwendung aus und konfigurieren Sie die Einstellungen.

# Samsung Gear Apps

Sie können Anwendungen für Ihre Gear aus Samsung Gear Apps herunterladen.

Tippen Sie auf dem Anwendungsbildschirm des Mobilgeräts **Samsung Gear** → **Samsung Gear Apps** an. Durchsuchen Sie die Anwendungen nach Kategorien und wählen Sie eine Anwendung aus, um sie herunterzuladen.

## Einstellungen

### SMS-Vorlagen

Bearbeiten Sie Vorlagen für die Beantwortung von SMS oder fügen Sie Vorlagen hinzu.

- 1 Tippen Sie auf dem Anwendungsbildschirm des Mobilgeräts Samsung Gear → Einstellungen → SMS-Vorlagen an.
- 2 Tippen Sie Allgemeine Nachrichten oder Nachr. z. Anrufe ablehnen an.
- Wählen Sie eine Vorlage zum Bearbeiten aus.
  Geben Sie Text in das Eingabefeld ein und tippen Sie + an, um zusätzliche Vorlagen zu erstellen.
- 4 Bearbeiten Sie die Vorlage und tippen Sie SPEICHERN an.

### Home-Taste 2-mal drücken

Legen Sie fest, welche Aktion ausgeführt werden soll, wenn Sie die Home-Taste der Gear zweimal drücken.

Tippen Sie auf dem Anwendungsbildschirm des Mobilgeräts Samsung Gear  $\rightarrow$  Einstellungen  $\rightarrow$  Home-Taste 2-mal drücken an und wählen Sie eine Option aus.

### Verbindung

Passen Sie die Einstellungen für die Drahtlosverbindungen der Gear an.

Tippen Sie auf dem Anwendungsbildschirm des Mobilgeräts Samsung Gear  $\rightarrow$  Einstellungen  $\rightarrow$  Verbindung an.

- **Remote-Verbindung verw.**: Einstellen, dass zwischen der Gear und dem Mobilgerät eine Fernverbindung hergestellt wird, wenn eine Bluetooth-Verbindung zwischen den Geräten nicht möglich ist.
- WLAN-Profilsynchronisierung: Einstellen, dass die Liste der gespeicherten WLAN-Netzwerke mit der Gear synchronisiert wird.

### SOS-Nachrichten senden

Stellen Sie das Gerät so ein, dass es bei dreimaligem Drücken der Home-Taste Hilfenachrichten an die Gear sendet.

Drücken Sie im Notfall die Home-Taste der Gear dreimal schnell hintereinander. Das Gerät sendet Nachrichten an Ihre Primärkontakte. Die Nachrichten enthalten Ihre Standortinformationen. Zusätzlich ist es möglich, zusammen mit der Nachricht Tonaufnahmen an die Empfänger zu senden.

- 1 Tippen Sie auf dem Anwendungsbildschirm des Mobilgeräts Samsung Gear → Einstellungen → SOS-Nachrichten senden und dann den Schalter an, um die Option zu aktivieren.
- 2 Befolgen Sie zum Hinzufügen von Primärkontakten die Anweisungen auf dem Bildschirm, sofern Sie noch keine Primärkontakte hinzugefügt haben.
- **3** Um Hilfenachrichten mit Audioaufnahmen zu senden, tippen Sie den Schalter **Audioaufnahme anhängen** an.

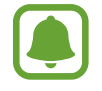

Einige Mobilgeräte unterstützen diese Funktion nicht.

#### Wichtige Kontakte hinzufügen

Tippen Sie auf dem Anwendungsbildschirm des Mobilgeräts Samsung Gear  $\rightarrow$  Einstellungen  $\rightarrow$  SOS-Nachrichten senden  $\rightarrow$  Nachricht senden an an.

Tippen Sie **Neuer Kontakt** an und geben Sie die Kontaktinformationen ein oder tippen Sie **Aus Kontakten auswählen** an, um einen vorhandenen Kontakt als wichtigen Kontakt hinzuzufügen.

### Sichern und Wiederherstellen

Sichern Sie die auf der Gear gespeicherten Daten oder stellen Sie gesicherte Daten wieder her.

Tippen Sie auf dem Anwendungsbildschirm des Mobilgeräts Samsung Gear  $\rightarrow$  Einstellungen  $\rightarrow$  Sichern und Wiederherstellen  $\rightarrow$  Datensicherung oder Daten wiederherstellen an.

### Info zur Gear

Rufen Sie Informationen zur Gear ab.

Tippen Sie auf dem Anwendungsbildschirm des Mobilgeräts Samsung Gear  $\rightarrow$  Einstellungen  $\rightarrow$  Info zur Gear an.

- Gear-Software aktualisieren: Software der Gear aktualisieren.
- Gear-Speicher: Speicherinformationen der Gear anzeigen.

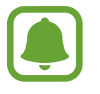

Die tatsächlich verfügbare Kapazität des internen Speichers ist kleiner als angegeben, da das Betriebssystem und die Standardanwendungen Teile des Speichers belegen. Die verfügbare Kapazität ändert sich möglicherweise nach einer Aktualisierung des Geräts.

- Rechtliche Informationen: Rechtliche Informationen zur Gear anzeigen.
- Unbekannte Quellen: Installation von Anwendungen aus unbekannten Quellen auf der Gear zulassen.
- Gerätename: Namen der Gear ändern.

### Version der Anwendung

Die Versionsinformationen der Samsung Gear App anzeigen.

Tippen Sie auf dem Anwendungsbildschirm des Mobilgeräts Samsung Gear  $\rightarrow$  Einstellungen  $\rightarrow$  Version der Anwendung an.

# Gear finden

Sie können die Gear fernsteuern, wenn Sie sie verloren oder verlegt haben.

Tippen Sie auf dem Anwendungsbildschirm des Mobilgeräts Samsung Gear → Gear finden an.

- **Reaktivierungssperre**: Stellen Sie ein, dass nach dem Zurücksetzen des Geräts die Samsung Kontoinformationen eingegeben werden müssen. Dadurch können andere Ihr Gerät nicht aktivieren, wenn es verloren geht oder gestohlen wird.
- Fernbedienung:
  - Gear sperren: Sperren Sie die Gear per Fernzugriff, um unberechtigten Zugriff zu verhindern.
    Damit diese Funktion aktiviert werden kann, wenn die Bluetooth-Verbindung zwischen der Gear und dem Mobilgerät getrennt wird, muss eine Fernverbindung bestehen.
  - **Gear zurücksetzen**: Löschen Sie remote alle auf der Gear gespeicherten persönlichen Informationen. Wenn die Gear zurückgesetzt wurde, können Sie die Informationen nicht wiederherstellen und die Funktion "Gear finden" nicht verwenden.

#### Gear finden

Sollten Sie die Gear verlegt haben, hilft Ihnen diese Funktion beim Auffinden.

Tippen Sie auf dem Anwendungsbildschirm des Mobilgeräts Samsung Gear  $\rightarrow$  Gear finden an.

2 Tippen Sie ③ an.

Die Gear vibriert daraufhin und der Bildschirm wird eingeschaltet. Ziehen Sie auf der Gear Nach rechts oder tippen Sie auf dem Mobilgerät le an.

# Anhang

### Rat und Hilfe bei Problemen

Bitte sehen Sie sich die folgenden möglichen Problembehebungen an, bevor Sie sich an ein Samsung-Servicezentrum wenden. Einige Situationen treffen möglicherweise nicht auf Ihre Gear zu.

#### Die Gear lässt sich nicht einschalten

Ist der Akku vollständig entladen, lässt sich die Gear nicht einschalten. Laden Sie den Akku vor dem Einschalten der Gear vollständig auf.

# Auf der Gear werden Netzwerk- oder Servicefehlermeldungen angezeigt

- Der Empfang wird möglicherweise unterbrochen, wenn an einem Standort das Signal schwach oder der Empfang schlecht ist. Wechseln Sie den Standort und versuchen Sie es erneut. Wenn Sie sich bewegen, wird die Fehlermeldung möglicherweise wiederholt angezeigt.
- Für den Zugriff auf einige Optionen benötigen Sie ein Abonnement. Weitere Informationen erhalten Sie von Ihrem Netzbetreiber.

### Der Touchscreen reagiert langsam oder fehlerhaft

- Wenn Sie am Touchscreen eine Schutzhülle oder optionales Zubehör angebracht haben, funktioniert der Touchscreen möglicherweise nicht richtig.
- Wenn Sie Handschuhe tragen, Ihre Hände beim Antippen des Touchscreens schmutzig sind oder Sie den Touchscreen mit einem spitzen Gegenstand oder den Fingerspitzen antippen, funktioniert der Touchscreen möglicherweise nicht richtig.
- Durch Feuchtigkeit oder Kontakt mit Wasser können Fehlfunktionen des Touchscreens verursacht werden.
- Starten Sie die Gear neu, um vorübergehende Softwarefehler zu beheben.
- Stellen Sie sicher, dass die Software auf der Gear auf die neueste Version aktualisiert wurde.
- Sollte der Touchscreen Kratzer oder Beschädigungen aufweisen, suchen Sie ein Samsung-Servicezentrum auf.

### Die Gear reagiert nicht oder schwerwiegende Fehler treten auf

Wenn Ihre Gear nicht mehr reagiert oder abstürzt, müssen möglicherweise Anwendungen geschlossen oder die Gear aus- und dann wieder eingeschaltet werden. Wenn die Gear nicht reagiert, halten Sie die Home-Taste mindestens 7 Sekunden lang gedrückt, um das Gerät zurückzusetzen.

Ist das Problem noch nicht behoben, müssen Sie das Gerät auf die Werkseinstellungen zurücksetzen. Tippen Sie auf dem Anwendungsbildschirm **Einstellungen**  $\rightarrow$  **Gear-Info**  $\rightarrow$  **Gear-Reset**  $\rightarrow$  **Werkseinstellung** an. Erstellen Sie vor dem Zurücksetzen auf die Werkseinstellungen unbedingt eine Sicherungskopie aller wichtigen Daten, die auf der Gear gespeichert sind.

Besteht das Problem weiterhin, wenden Sie sich an ein Samsung-Servicezentrum.

### Die Gear wird von einem anderen Bluetooth-Gerät nicht erkannt

- Stellen Sie sicher, dass die drahtlose Bluetooth-Funktion auf der Gear aktiviert ist.
- Setzen Sie die Gear zurück und versuchen Sie es erneut.
- Stellen Sie sicher, dass sich die Gear und das andere Bluetooth-Gerät innerhalb des Bluetooth-Verbindungsbereichs (10 m) befinden. Der Abstand kann je nach Umgebung variieren, in der die Geräte verwendet werden.

Lässt sich das Problem durch o.g. Schritte nicht beheben, wenden Sie sich an ein Samsung-Servicezentrum.

#### Es besteht keine Bluetooth-Verbindung oder die Verbindung zwischen der Gear und dem Mobilgerät ist unterbrochen

- Die Bluetooth-Funktion muss auf beiden Geräten aktiviert sein.
- Zwischen den Geräten sollten sich keine Hindernisse wie Wände oder elektrische Geräte befinden.
- Stellen Sie sicher, dass die neueste Version der Samsung Gear App auf dem Mobilgerät installiert ist.
- Stellen Sie sicher, dass sich die Gear und das andere Bluetooth-Gerät innerhalb des Bluetooth-Verbindungsbereichs (10 m) befinden. Der Abstand kann je nach Umgebung variieren, in der die Geräte verwendet werden.
- Starten Sie beide Geräte neu und starten Sie die Samsung Gear App auf dem Mobilgerät erneut.

### Die Internetverbindung wird häufig unterbrochen

- Stellen Sie sicher, dass der Antennenbereich der Gear nicht verdeckt wird.
- Der Empfang wird möglicherweise unterbrochen, wenn an einem Standort das Signal schwach oder der Empfang schlecht ist. Möglicherweise treten die Verbindungsprobleme aufgrund von Problemen an der Basisstation des Dienstanbieters auf. Wechseln Sie den Standort und versuchen Sie es erneut.
- Wenn Sie sich während der Verwendung der Gear bewegen, werden Drahtlosnetzwerkdienste möglicherweise aufgrund von Problemen mit dem Netzwerk des Dienstanbieters deaktiviert.

### Das Akkusymbol ist leer

Der Akku ist schwach. Laden Sie den Akku auf.

### Der Akku lädt nicht ordnungsgemäß (bei Verwendung eines von Samsung zugelassenen Ladegeräts)

- Verbinden Sie die Gear mit der induktiven Ladeschale und schließen Sie die Schale ordnungsgemäß an das Ladegerät an.
- Besuchen Sie ein Samsung-Servicezentrum und lassen Sie den Akku ersetzen.

### Der Akku entlädt sich schneller als nach dem Kauf

- Wenn Sie die Gear oder den Akku sehr niedrigen oder sehr hohen Temperaturen aussetzen, verringert sich die Ladefähigkeit möglicherweise.
- Durch die Verwendung einiger Anwendungen wird der Akkuverbrauch erhöht.
- Der Akku ist ein Verbrauchsgegenstand und die Kapazität verringert sich im Laufe der Zeit.

### Die Gear ist heiß

Die Gear erwärmt sich möglicherweise stark, wenn Sie Anwendungen nutzen, die viel Strom benötigen, oder wenn auf der Gear Anwendungen über längere Zeit aktiv sind. Das ist üblich und hat keine Auswirkung auf die Lebensdauer oder Leistungsfähigkeit der Gear.

### Die Gear kann den aktuellen Standort nicht ermitteln

Die Gear verwendet die Standortinformationen Ihres Mobilgeräts. GPS-Signale werden an einigen Orten möglicherweise gestört, z. B. in Gebäuden. Legen Sie für das Mobilgerät fest, dass es Ihren aktuellen Standort über WLAN ermittelt.

### Auf der Gear gespeicherte Daten wurden gelöscht

Erstellen Sie immer eine Sicherungskopie aller wichtigen Daten, die auf der Gear gespeichert sind. Andernfalls können Sie die Daten nicht wiederherstellen, falls sie beschädigt oder gelöscht werden. Samsung ist nicht für den Verlust von Daten verantwortlich, die auf der Gear gespeichert sind.

### Zwischen dem Gehäuse und der Gear befindet sich eine kleine Lücke

- Diese Lücke ist ein wichtiges Herstellungsmerkmal. Einige Teile bewegen sich möglicherweise ganz leicht oder vibrieren.
- Mit der Zeit kann die Reibung zwischen den Teilen dazu führen, dass diese Lücke etwas größer wird.

# Akku entfernen

- Wenn Sie den Akku entnehmen möchten, <u>müssen</u> Sie sich mit der vorliegenden Anleitung an ein autorisiertes Servicecenter wenden.
- Aus Sicherheitsgründen <u>dürfen Sie nicht versuchen, den Akku zu entnehmen</u>. Wird der Akku nicht ordnungsgemäß entfernt, kann dies zu Schäden an Akku und Gerät, zu Verletzungen und/ oder zu einer Beeinträchtigung der Sicherheit des Geräts führen.
- 1 Entfernen Sie das Armband von der Gear.
- 2 Entfernen Sie die Schrauben auf der Rückseite der Gear.
- 3 Nehmen Sie mithilfe eines flachen Werkzeugs den Bildschirm vom Gehäuse der Gear ab.
- 4 Entnehmen Sie die Platine, indem Sie sie aus dem Gehäuse der Gear herausheben.
- 5 Nehmen Sie den Akku heraus, indem Sie den Akkustecker auf der rechten Seite der Gear nach oben ziehen.

#### Copyright

Copyright © 2015 Samsung Electronics

Dieses Handbuch ist durch internationale Urheberrechtsgesetze geschützt.

Dieses Handbuch darf weder als Ganzes noch in Teilen ohne vorherige schriftliche Genehmigung von Samsung Electronics reproduziert, vertrieben, übersetzt oder in anderer Form oder mit anderen Mitteln elektronischer oder mechanischer Art übertragen werden, wozu auch das Fotokopieren, Aufzeichnen oder Speichern in jeglicher Art von Informationsspeicher- und -abrufsystem zählt.

#### Marken

- SAMSUNG und das SAMSUNG-Logo sind eingetragene Marken von Samsung Electronics.
- Bluetooth<sup>®</sup> ist eine weltweit eingetragene Marke von Bluetooth SIG, Inc.
- Wi-Fi<sup>®</sup>, Wi-Fi Protected Setup<sup>™</sup>, Wi-Fi Direct<sup>™</sup>, Wi-Fi CERTIFIED<sup>™</sup> und das Wi-Fi-Logo sind eingetragene Marken der Wi-Fi Alliance.
- Alle weiteren Marken und Copyrights sind Eigentum ihrer jeweiligen Besitzer.